# T Business FAX2EMALL

### Használati útmutató

Connecting your world.

| Fax2Email | kezelési | foly | yamatábra |
|-----------|----------|------|-----------|
|-----------|----------|------|-----------|

| I. Szerződéskötés, a szolgáltatás megrendelésének menete | 4                          |
|----------------------------------------------------------|----------------------------|
| I 1 A szerződés megkötése                                | 4                          |
| I 2 A szolgáltatás megrendelése                          | 5                          |
| II. A Fax2Email használatához szükséges beállítások      | 6                          |
| II 1 Jogosultságok kiosztása                             | 6                          |
| II 2 Hol érheti el a VoiceCenter kezelőfelületét?        | 7                          |
| II 3 A megfelelő hálózat és sablon kiválasztása          | 8                          |
| II 4 A fax hívószáma beállításának lépései               | 10                         |
| II 5 Munkaidő-kezelés és hangfájlok beállítása           | 12                         |
| II 6 Milyen beállítások szükségesek faxfogadáshoz?       | 15                         |
| II 7 Az összeállított rendszer tesztelése, élesítése     | 20                         |
| II 8 Aktiválás, jogosultságok beállítása                 | 21                         |
| II 9 A szükséges átirányítás beállítása                  | 21                         |
| III. Fax2Email használata                                | 22                         |
| III 1 Üzenetek megtekintése, faxfogadás                  | 22                         |
| III 2 Névjegyek kezelése                                 | 23                         |
| III 3 Névjegycsoportok szerkesztése, létrehozása         | 24                         |
| III 4 Hogyan tervezhet egyedi fedlapot faxaihoz?         | 25                         |
| III 5 Riportok 26 I                                      | ll 6 Fax küldésének menete |

3

27

# Fax2Email kezelési folyamatábra

| Sablon<br>kiválasztása           |
|----------------------------------|
| Csak faxfogadá                   |
| Fax- és<br>hanghívás<br>fogadása |
| Hívószám<br>beállítása           |

| Meglévő<br>telefonszám         |        |
|--------------------------------|--------|
| Újonnan vásárol<br>szám        | t      |
| Munkaidő-<br>kezelés           |        |
| Hangfájlok<br>beállítása       |        |
| Saját felvétel<br>feltöltése   |        |
|                                |        |
|                                |        |
| Faxfogadás<br>beállítása       |        |
|                                |        |
|                                |        |
| Telefonszámok h<br>egyidejűleg | lívása |
| Kihívás                        |        |
|                                |        |
| Egyéb kihívási<br>stratégia    |        |
| Hangbemondás                   |        |
|                                |        |
| Hangbemondás<br>bontás         | után   |
| Hangbemondás<br>kihívás        | után   |
| Hangbemondás<br>faxfogadás     | után   |

#### Bontás

Tesztelés

Aktiválás

Faxfogadás

Névjegyek kezelése

Fedlaptervezés

Faxküldés

#### Szolgáltatás megrendelése

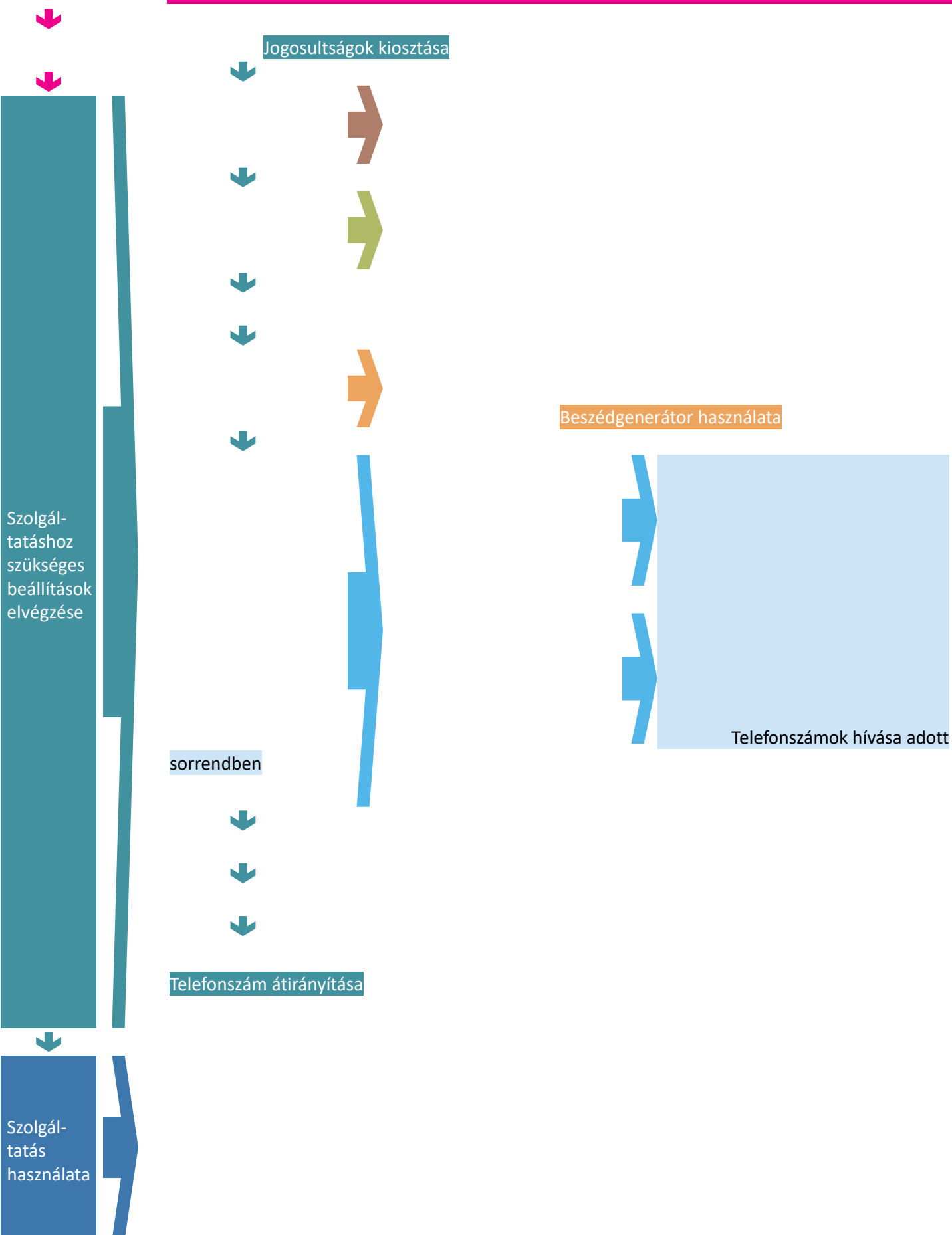

# I Szerződéskötés, a szolgáltatás megrendelésének menete

### I 1 A szerződés megkötése

| 8 |  |
|---|--|
|   |  |

D ióhéjban: A szolgáltatás megrendeléséhez hívja szakértőnket a 1400-án vagy rendelje meg kapcsolattartóján keresztül

A szerződéskötéskor ki kell tölteni a főadminisztrátori nyilatkozatot, ahol megadja a cég nevében eljáró személy telefonszámát és e-mail címét Amennyiben a szerződéskötés nem személyes csatornán történik, a kitöltött nyilatkozatot a <u>ts\_ugyfelkapcsolat@t-systemshu</u> címre kell elküldeni Ezt követően a kitöltött nyilatkozat alapján létrejön a főadminisztrátor felhasználó, amiről a megadott e-mail címre értesítést küldünk Az e-mail címmel létrehozunk egy Telekom fiókot, erről szintén e-mail értesítést küldünk Első belépéskor a Telekom fiókot validálni kell, ezt követően a megadott e-mail címmel és jelszóval lehet belépni az üzleti önkiszolgáló portálra Ezt követően az informatikai szolgáltatások menüpont alatt rendelhető meg a szolgáltatás

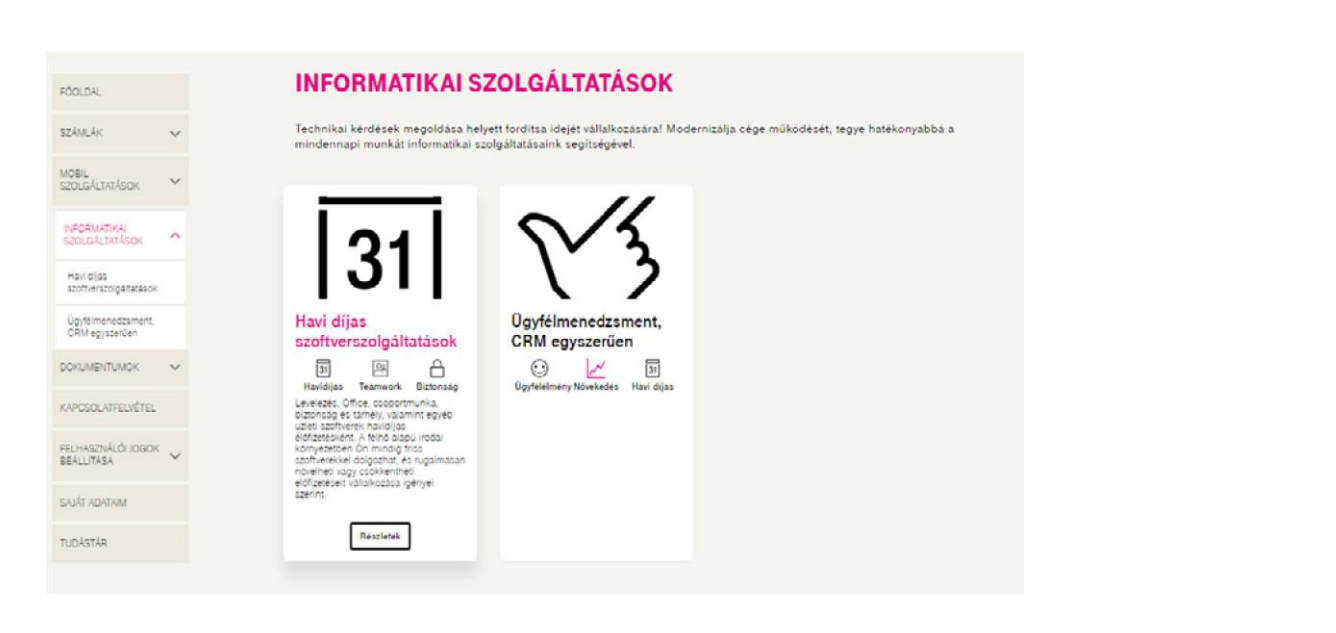

#### **INFORMATIKAI SZOLGÁLTATÁSOK**

#### Havi díjas szoftverszolgáltatások

Levelezés, Office, csoportmunka, biztonság és tárhely, valamint egyéb üzleti szoftverek havidíjas előfizetésként. A felhő alapú írodai kömyezetben Ön mindig friss szoftverekkel dolgozhat, és rugalmasan növelheti vagy csökkentheti előfizetéseti vállalkozása igényel szerint.

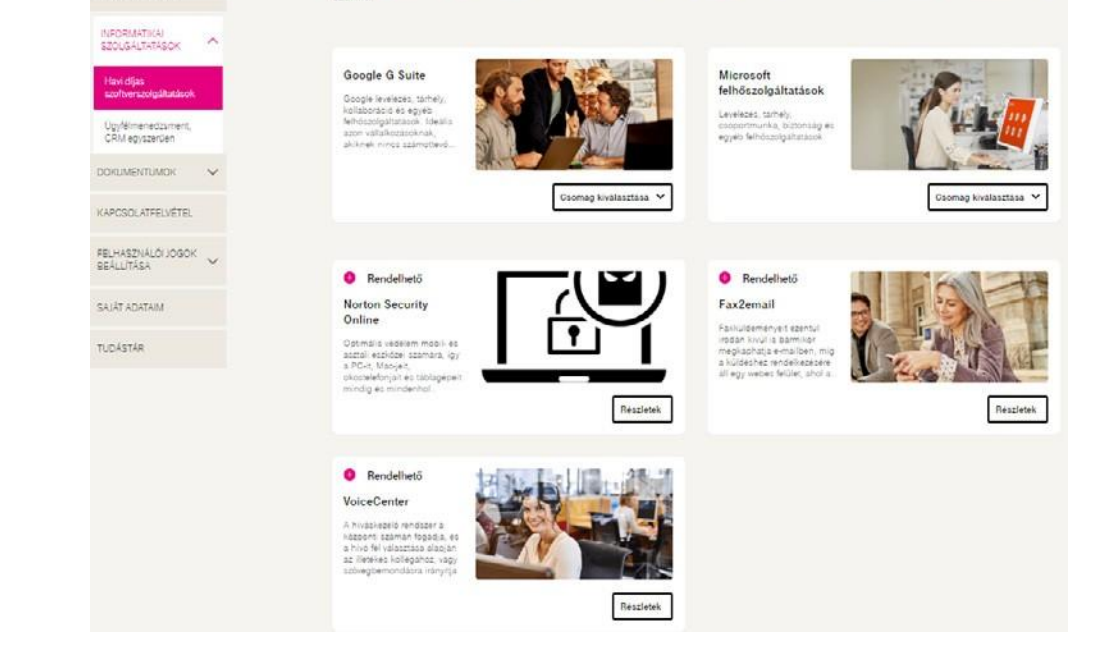

FÓOLDAL

számlák 🗸 🗸

MOBIL SZOLGÁLTATÁSOK

| OOLDAL                               |   | INFORMATIKAI SZOLGÁLTATÁSOK                                                                                                    |
|--------------------------------------|---|----------------------------------------------------------------------------------------------------|
| izámlák                              | ~ | Havi díjas szoftverszolgáltalások >                                                                                                    |
| IOBIL                                | ~ | Fax2email                                                                                                    |
| INFORMATIKAJ<br>SZOLGÁLTATÁSOK       | ^ | Faxküldeményeit ezentül irodán klvül is<br>bármikor megkaphatja e-mailben, mig a<br>küldesher rendelizetőre áll egy webes felület,<br>ahol a bejovó és a korábban elkuldott faxokat is<br>meg tudja tekinteni. A zoujáltatás segűtségével |
| Havi díjas<br>szoftverszolgáltatások |   | a faxok könnyebben visszakereshetők,<br>archiválhatók, vállalkozása pedig megtarthatja                                                                                                    |
| Ügyfélmenedzsment,<br>CRM egyszerűen |   | régi faxazámát, miközben él a modern digitális<br>lehetőségekkel. Szolgáltatásunk lehetővé teszi a<br>faxok tosábbítását korlátlan számú e-mail címre,                                                                                    |
| OOKUMENTUMOK                         | ~ | lehetőséget biztosít körfax küldésére, több fax<br>egyidejű fogadására, egyedi hangbemondás és                                                                                                    |
| (APCSOLATFELVÉTEL                    |   | rakreovap kesztéleére és stalisztikak<br>előlőlítására. A FaskZemai használatával<br>kötiséget takarithat meg és véla i a környezetet:<br>megspöndinája a faskészülék izemettetését, a                                                    |
| ELHASZNÁLÓI JOGOK                    | ~ | papin és tintaköltséget.                                                                                                    |
|                                      |   | Goopparata receites someredese                                                                                                    |
| IAJAT ADATAIM                        |   | Nincs miért aggódnia, mert                                                                                                    |
| UDÁSTÁR                              |   | endhaman uniter uniter andera                                                                                                    |
|                                      |   | Szolgáltatás megrendelése Nettó ár 🔘 Bruttó ár 🔘                                                                                                    |
|                                      |   | Fax/beszéd csatorna – 0 + 3.683 Ft / hozzátlérés / hó Az Ön megrendelése                                                                                                    |
|                                      |   | Egyedi szám – 0 + 368 Ft / hozzáférés / hó 0 Ft / hő                                                                                                    |
|                                      |   | Hangrögzítés – 0 + 6 350 Ft / hozzáférés / hó                                                                                                    |
|                                      |   | Kiegészítő 🗌 VoiceCenter szolgáltatás + 3 683 Ft / hó<br>szolgáltatások                                                                                                    |

### I 2 A szolgáltatás megrendelése

D ióhéjban: A <u>Webshopban</u> történő rendeléskor válassza az Ügyfélkapcsolat pont VoiceCenter menüjét, ezen belül találja a Fax2Email szolgáltatást Igényei szerint állítsa be a megrendelni kívánt paramétereket

Minden Telekom Informatikai Szolgáltatások-szerződéssel rendelkező ügyfél szabadon rendelhet a Virtualoso Shopon (<u>https://virtualoso-shopt-systemshu</u>)

Belépéshez használja az admin@rovidcegnev felhasználónevet (amelyet a Telekom Informatikai Szolgáltatásokszerződés megkötésekor választott ki), továbbá az e-mailben, sms-ben megkapott jelszót

§ A Webshop bal oldali menüjéből válassza az Ügyfélkapcsolat pontban található VoiceCenter menüt (1), majd kattintson a Fax2Email

(VoiceCenter) sorában a Részletek/Megrendelés gombra (2)

| :: Csoportmunka    |                                                                                                    |                                                 |                                   |  |  |
|--------------------|----------------------------------------------------------------------------------------------------|-------------------------------------------------|-----------------------------------|--|--|
| :: eMail           | <ul> <li>Virtualoso VoiceCenter szolg</li> </ul>                                                                                                    | áltatáscsoport                                  |                                   |  |  |
| :: Meeting         |                                                                                                    |                                                 |                                   |  |  |
| # Workplace        |                                                                                                    |                                                 |                                   |  |  |
| ** Hoszting        | Havidija hivásmenedzselő (IVR) rendszer, amely minden b                                                                                                    | ejővő hívását fogadja és a témában illetékes ko | llégához írányítja, söt akár      |  |  |
| 11 Server          | tajekoztatast is au termekenoi, szoigaitatasanoi.                                                                                                    |                                                 |                                   |  |  |
| ** Server Rent     | A megrendelést követően alakithatja ki a Virtualoso VoiceCenter szolgáltatás paramétereit: mennyi hívást kíván párhuzamosan kezelni<br>(Deszédcsatorna), kér-e új, saját behívószámot I/R-rendszeréhez (Egyedi I/R-szám), szeretné-e rőgzileni a beszélgetéseket, illetve<br>rendkívúli belyet esetére bekílt-e e or másodit telefonszámot abova átíránvitia a bívásokat (Vészesti átíránvitás) |                                                 |                                   |  |  |
| ** Server Shelf    |                                                                                                    |                                                 |                                   |  |  |
| ** Adatbiztonság   |                                                                                                    |                                                 | 11007.                            |  |  |
| ** BackUp          |                                                                                                    |                                                 |                                   |  |  |
| :: Ügyfélkapcsolat | Bővebben a Virtualoso VoiceCenter szolgáltatásról 🗗                                                                                                    |                                                 |                                   |  |  |
| :: VoiceCenter 1.  | Virtualoso VoiceCenter tipusú szolgáltatások                                                                                                    |                                                 |                                   |  |  |
|                    | Termék                                                                                                    | Előfizetés                                      | -                                 |  |  |
|                    | Virtualoso Fax2Email (VoiceCenter)                                                                                                    | Nem aktív                                       | Részletek/<br>Megrendelés 2.      |  |  |
|                    | <u>Virtualoso VoiceCenter</u>                                                                                                    | Aktiv                                           | <u>Részletek /</u><br>Megrendelés |  |  |
|                    | < Vissza                                                                                                    |                                                 |                                   |  |  |

#### Milyen opciókra lehet előfizetni?

S A FAX/BESZÉD CSAT a megvásárolni kívánt csatornák számát jelenti A csatorna azt határozza meg, hogy egy (fax)számon egy időben hány telefon/fax hívást szeretnénk kezelni, pl két csatorna megrendelése esetén megoldható, hogy egy időben két faxot tudjunk fogadni akár egy telefonszámon is, vagy fax mellett szimultán képesek legyünk telefonhívás fogadására

 $\S$  Amennyiben (új) faxszámot szeretne rendelni, azt az EGYEDI SZÁM megfelelő beállításával teheti meg

S IVR SZOLG és HANGRÖGZÍTÉS pontok beállításához a VoiceCenter termékoldalon talál segítséget, ahol a szolgáltatásról is bővebben olvashat: <u>https://wwwtelekomhu/uzleti/szolgaltatasok/egyeb-szolgaltatasok/crm/hivaskezelo</u>

Kattintson A szolgáltatást megrendelem a fenti beállításokkal gombra

| # Csoportmurka    |                              |                                                                                                    |                                                                    |  |  |  |
|-------------------|------------------------------|----------------------------------------------------------------------------------------------------|--------------------------------------------------------------------|--|--|--|
| # eMail           | Virtualoso Fa                | Virtualoso Fax2Email (VoiceCenter)                                                                                                    |                                                                    |  |  |  |
| # Meeting         |                              |                                                                                                    |                                                                    |  |  |  |
| # Workplace       |                              |                                                                                                    |                                                                    |  |  |  |
| # Hoszting        | Virtualoso VoiceCenter Fax   | Email szolgáltatása online alapokra helyezi                                                                                                    | a faxolási képességet. Teljes mértékben ki tud váltani egy asztali |  |  |  |
| # Server          | eredeti fax/tel számon fogna | k végződni.                                                                                                    | ineline logner negerrezh, nig a beszevnivasor tovabola is az       |  |  |  |
| # Server Ren:     |                              |                                                                                                    |                                                                    |  |  |  |
| # Server Shelf    | Daraméter                    | Erték                                                                                                    | Díi ar úi heáilítással                                             |  |  |  |
| # Adatbiztonság   | - underen                    | LISCH .                                                                                                    | of at a beamassa                                                   |  |  |  |
| # BackUp          | Havi díj összesen            |                                                                                                    | 1 800 Ft                                                           |  |  |  |
| # Ügyfélkapcsolat | FAX/BESZÉD CSAT              | 9                                                                                                    |                                                                    |  |  |  |
| # SNS             |                              | - 0 -                                                                                                    |                                                                    |  |  |  |
| # VoiceCenter     | ECYEDI SZÁM                  | O 0                                                                                                    |                                                                    |  |  |  |
|                   | IVR SZOLG                    | O O                                                                                                    |                                                                    |  |  |  |
|                   | HANCRÖCZÍTÉS                 | <b>O O</b>                                                                                                    |                                                                    |  |  |  |
|                   | Proméciós kód:               | Kérjük, hogy a promóciós kód mezőbe a m<br>Kérjük, hogy a promóciós kód mezőbe a m<br>közremüködő értékesítőtől kapott kódot írja i<br>randolkazik ilyen kóddal, kérjük, hagyja űre: | egrendelës sorån<br>bel Amernyiben Ön nem<br>sen a mezëti          |  |  |  |
|                   | < Vissza                     | A szolgáltatást megrendelem a fe                                                                                                    | nti boálírtásokkal 🔸                                               |  |  |  |

# II A Fax2Email használatához szükséges beállítások

### II 1 Jogosultságok kiosztása

D ióhéjban: A felhasználáshoz szükséges jogok beállítására a MYTS oldalán oldalt, a felhasználói jogok beállítása menüpontban van lehetősége Itt lehet megadni, hogy melyik kollégája kezelheti a faxos beállításokat

Mielőtt a Fax2Email szolgáltatást igénybe szeretnénk venni, első lépésként a szolgáltatás beállításait kell elvégeznünk A sikeres paraméterezésnek két előfeltétele van:

🖇 élő előfizetés a Fax2Email szolgáltatásra,

 $\S$  a beállítást végző felhasználó rendelkezzen adminisztrációs joggal

Csak főadmin és főadmin joggal bíró felhasználó adhat jogosultságot más felhasználónak A VoiceCenter kezelőfelületén, a faxjogosultság menüpontban lehet paraméterezni a jogosult felhasználót, hogy olvasás/küldés/törlés (kimenő, bejövő), illetve statisztikához hozzáférés joga legyen-e Ebben a menüpontban csak azok a felhasználók jelennek meg, akiknek előzően a MYTS felületen ki lett osztva a jogosultság Ez alól kivételt képez a főadminisztrátor Neki eredendően joga van mindenhez Ha a főadminnal szeretné használni a felületet, nincs szükség semmilyen beállításra

#### Il 2 Hol érheti el a VoiceCenter kezelőfelületét?

D ióhéjban:Az alapbeállítások elvégzését/atualoso VoiceCentfelületén teheti meg

Az alapbeállítások elvégzéséhez lépjen be a VoiceCenter szolgáltatásba a <u>https://virtualoso-voicecentert-systemshu</u> portálról vagy a termék oldaláról (Online ügyintézés ablak) <u>https://virtualoso-voicecentert-systemshu/</u>

#### Virtualoso Portál - Menedzsment felület

|                                                                                | Szolgáltatások Osszes felhasználó Saját adataim                                                                                                    |                                                                                                    |
|--------------------------------------------------------------------------------|----------------------------------------------------------------------------------------------------|----------------------------------------------------------------------------------------------------|
| Virtualoso eMail<br>Virtualoso WorkPlace<br>Virtualoso Meeting                 | Virtualoso VoiceCenter                                                                                                    |                                                                                                    |
| Virtualoso VoiceCenter<br>VoiceCenter kezelőfelület<br>Fax2Email kezelőfelület | Szolgáltatás-összefoglaló ( <u>Megrendelés módosítása</u> )                                                                                                    |                                                                                                    |
| Felhasználok<br>Virtualoso SMS<br>Gyakori kérdések                             | 5 db beszédcsatorna<br>2 db egyedi IVR-telefonszám<br>2 db rögzítendő teleforszám<br>nincs vészeseti átirányítás<br>Van tax szolgáltatás                                |                                                                                                    |
|                                                                                | Felhasználók, jogosultságok<br>A szolgáltatás felhasználóinak beállításai, jogosultságai; új felhasználó<br>felvétele.                                                  | Próbálja k‼<br>A Virtualoso WorkPlace<br>szolgáltatást 20 MB tárhellyel<br>minden Virtualoso<br>keretszerződést kölő ügyfelünk |
|                                                                                | VoiceCenter kezelöfelület<br>Itt szerkesztheti az VoiceCenter szolgáltatást.                                                                                            | dijmentesen használhatja!<br>Virtualoso WorkPlace D                                                                            |
|                                                                                | Fax2Email kezelőfelület<br>Itt szerkesztheti az Fax2Email szolgáltatást.                                                                                                |                                                                                                    |
|                                                                                | Megrendelés módosítása<br>Dővitheti vagy csökkentheti szervezőinek számát, módosíthatja az előfizetésük<br>típusát (havidíjas, percdíjas), lemondhatja a szolgáltatást. |                                                                                                    |

Ahhoz, hogy a faxfogadás működni tudjon, a következő lépéseket kell mindenképpen elvégeznie:

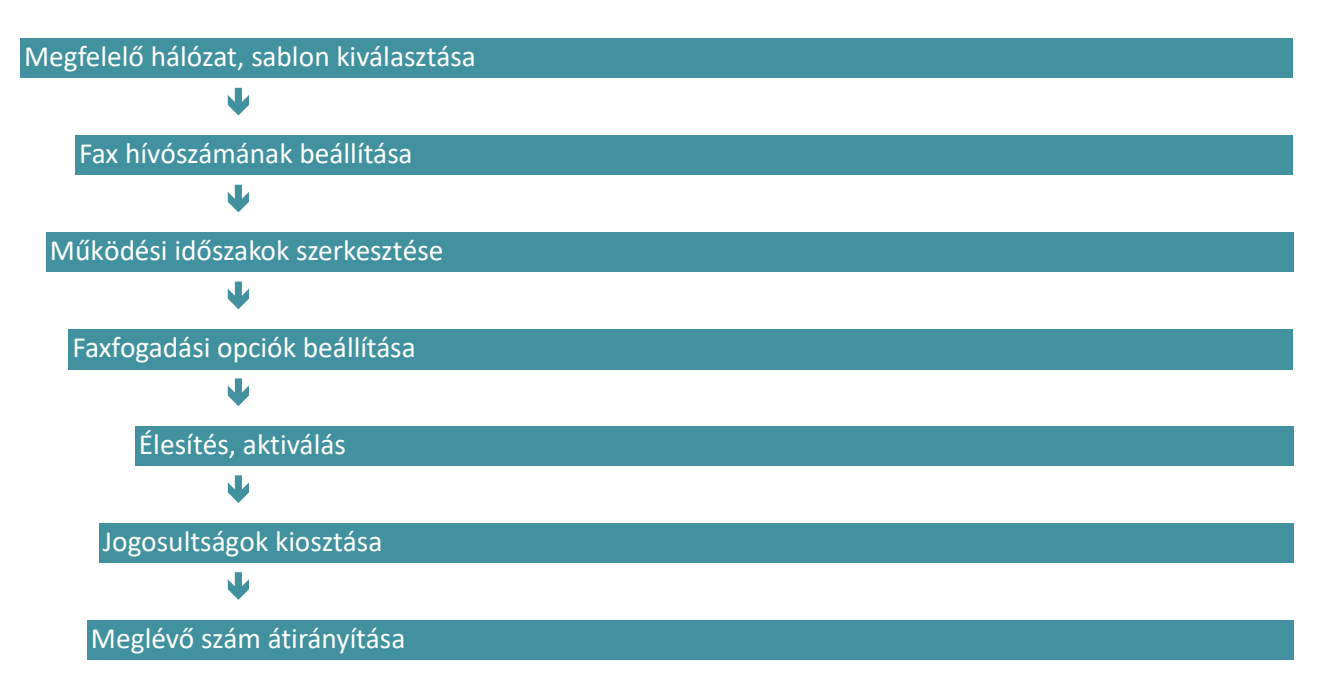

### II 3 A megfelelő hálózat és sablon kiválasztása

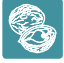

D ióhéjban: Miután kiválasztotta, hogy vezetékes számot állít be faxhívószámnak, válasszon a Faxfogadás vagy a Fax- és hanghívás sablonok közül

Miután belépett a VoiceCenter kezelőfelületére, kattintson az Új menü létrehozása gombra

|     | álasztó           |                                         |           |              |            |      |                              |
|-----|-------------------|-----------------------------------------|-----------|--------------|------------|------|------------------------------|
| aha | ud ceatorna: ? S: | zabad hangrögzítés: 1                   | Szabad be | ehivószám: 0 | Fax aktiv: | igen | Vészeseti átirányítás: nincs |
| men | Menü neve         | eset bekapcsolasa ves<br>Menü aktiválva | Csatorna  | Faxszám      | Hivószám   |      |                              |
|     | GyT Fax           | ~                                       | 1         |              |            |      | módosít                      |
|     | proba             |                                         |           | 101123-002   |            |      | módosít töröl                |
|     | próba             |                                         |           | 2010/06/07   |            |      | módosít töröl                |
|     | Sabion Kft        | ~                                       | 2         |              | 101400-000 |      | módosít                      |
|     | Szahi             |                                         | 1         |              | 10-002-002 |      | módosíttorol                 |
|     |                   |                                         |           |              |            |      |                              |

Következő lépésként válassza a Vezetékes VoiceCenter pontot, ahol vezetékes telefonszámot állíthat be faxhívószámnak

S Ha ez a szám telekomos, a fax fogadása díjmentes, fax küldéséért pedig az aktuális forgalmi díj kerül felszámításra; egyéb esetben azonban a Magyar Telekom és a szolgáltatója közötti átirányítási díj is Önt terheli (az átirányítandó telefonszám díjcsomagjában szereplő átirányítási díjak az irányadóak)

|                                 | Menuini Kimeno nivas Giobalis parameterek Hi                                                                                                    | ek Fax jogosultsag Belepes a Fax2email alkalmazasba                                                                                        |
|---------------------------------|----------------------------------------------------------------------------------------------------|----------------------------------------------------------------------------------------------------|
| Aktív                           | A VoiceCenter t(pusának kiv                                                                                                    | álasztása                                                                                                    |
| Szerkeszté <mark>s alatt</mark> |                                                                                                    |                                                                                                    |
| Mentés                          |                                                                                                    |                                                                                                    |
|                                 | A Virtualoso VoiceCenter szolgáltatás alközpont nélkül, veze<br>hálózatban szeretné létrehozni IVR-rendszerétl A választás n<br>(ügyfélkapcsolati száma). | téikes és mobilhálózatban is létrehozható. Kérjük válassza ki, hogy milyen<br>neghatározza, hogy vezetékes vagy mobilszám lesz behívószáma |
|                                 | Előfizetett, felhasználható szolgáltatásaim                                                                                                    |                                                                                                    |
|                                 | Új menű létrehozása előtt tekintse át a lehetőségeket.                                                                                                    |                                                                                                    |
|                                 | Szabad beszédcsatornák száma:                                                                                                    | 5                                                                                                    |
|                                 | Felhasználható hangrögzítések száma:                                                                                                    | 1                                                                                                    |
|                                 | Előfizetett, szabad egyedi IVR-telefonszámok száma:                                                                                                    | 0                                                                                                    |
|                                 | Vészeseti hívásátirányítás aktiválva (van / nincs):                                                                                                    | nincs                                                                                                    |
|                                 | Többre van szüksége? <u>További kapacitás vásárlása a Vir</u><br>Kérem, válassza ki, hogy milyen hálózatban szeretné létre                                | <u>Tualoso Webshopban</u><br>hozni új IVR-rendszerét!                                                                                      |
|                                 | Mobil VoiceCenter                                                                                                    | Vezetékes VoiceCenter                                                                                                    |
|                                 | Ebben az esetben a VoiceCenter<br>behriószáma mobilszám lesz, és a T-<br>Mobile hálózatán belül<br>hívásátírányítások díjmentesek.                        | Ebben az esetben a VoiceCenter<br>behívószáma vezetékes szám, és a<br>Magyar Teleiom hálószán belüll<br>hívásátírányítások díjmentesek.    |
|                                 | A mobilhálózatot választom                                                                                                    | A vezetékes hálózatot választom                                                                                                    |

Virtualoso VoiceCenter

A következő oldalon válasszon az elérhető sablonok között található Faxfogadás, valamint Fax- és hanghívás fogadása nevű sablonok közül

S A Faxfogadás sablont abban az esetben válassza, amennyiben csak faxot kíván használni A faxhívások a meghatározott e-mail címekre fognak továbbítódni

S A Fax- és hanghívás sablon esetén a faxszám megegyezik a hanghívások telefonszámával A faxhívások a meghatározott e-mail címekre fognak továbbítódni, a hanghívásokat pedig továbbra is fogadhatja ugyanazon a számon (Ez a sablon nem minden esetben választható – attól függ, milyen opciókat vásárolt korábban)

#### Kattintson a lap alján található Tovább gombra

#### Virtualoso VoiceCenter Menüim Kimenő hívás Globális paraméterek Hírek Fax jogosultság Belépés a Fax2Email alkalmazásba Aktiv Sablonok Szerkesztés alatt Montés A sablonok előre definiált IVR rendszerek. Ezek használatával gyorsan felépítheti és testre szabhatja IVR rendszerét. Természetesen a sablonok használata mellőzhető, ha az első lépéstől az utolsóig kézben szeretné tartani a vállalata IVR rendszerének felépítését. Sablon neve Leírása Üres sabion C #Ures - Sablon Egyszerű kihívás üdvözlőszöveg bemondásával. Foglaltság, hívott nem felel esetén visszahívás kérés felajánlása #CC Basic vhk - Sablon Ha a Fax szám megegyezik a hanghívások telefonszámával (FAX/TEL). A fax hívások a meghatározott e-mail címekre fognak továbbítódni, a hanghívásoł #Fax és hang hívás fogadás - Sa hívások a meghatározott e-mail cín visszairányítódnak a közös számra ások pedig Ha csak faxokat kívánunk fogadni. A fax hívások a meghatározott e-ma l címekre 🔘 #Fax togadás - sabion fognak továbbítódni Egyszerű kihívás üdvözlőszöveg bernondásával. C #CC Basic - Sablon Kétjegyű mellékválasztáshoz minta, olyan alközpont esetén, ahol az alközpont a bejövő hívások esetén várja a kapcsolandó mellék számát. Compleo Connet - Sablon Ha menüben választára nincs szükség, csak az egyidejű bejövő hívásokat C #Egyszerű hívássorolás - Sabion erelnénk sorolni, akkor használalos ez a sabl Ha egy mobil számon szeretné a bejövő hívásokat rögzíteni, akkor használatos ez a C #Mobil hangrogzítés - Sabion Kétjegyű mellékválasztáshoz minta – ISDN PP összeköttetéshez javasolt @ #PP Mellékválasztás - Sation Egyszintű IVR – kisebb ircdák menürendszerének kialakításához minta C #Kereskedelmi iroda - Sablon Előnézeti kép #Fax és hang hívás fogadás - Sablon Ez a menü inaktiv. Teszteles A Munkaidő Idozónák szerkesztése O Teljes kép Beszédhívás visszakapcsolása Tovább > vagy Előző oldal

### II 4 A fax hívószáma beállításának lépései

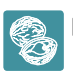

D ióhéjban: Fax hívószámának beállításakor két lehetőség közül választhat: bejáratott telefonszámát használja fel, vagy újonnan rendelt hívószámát

F ontos: Meglévő telefonszámának átirányítása még nem történik meg azzal, hogy ezen az oldalon megadja a kívánt számot Az átirányítás aktiválásáról külön gondoskodnia kell!

Először nevezze el a menüt, pl "Cégnév fax", majd adja meg a menühöz rendelt csatornák számát, azaz hogy párhuzamosan hány telefon/fax hívást szeretne ebben a rendszerben kezelni Pl 2 csatorna esetén megoldható, hogy egy időben két faxot tudjon fogadni, vagy akár szimultán is lehessen hívást fogadni egy telefonszámon faxfogadás mellett A beállítható érték attól függ, hogy hány csatornát vásárolt előzetesen

A Globális paraméterek lapfül alatt lehetősége van flexibilis csatornaelosztás beállítására Amennyiben igénybe veszi ezt a lehetőséget, a rendszer az aktuális használatnak megfelelően osztja szét a megvásárolt csatornákat Például két telephely és négy megvásárolt csatorna esetén lehetőség van mindegyik telephelyhez 2-2 csatorna statikus hozzárendelése Ebben az esetben mindkét telephely egyidejűleg maximum két darab hívás lebonyolítására képes Azonban flexibilis csatornaelosztás esetén lehetőség van például arra, hogy ha szükség van rá, akkor az első telephelynek három csatorna álljon rendelkezésére – ekkor természetesen a második telephelyen csak egy csatornát tudnak használni egyidejűleg Ha az egyik telephely egy időben négy beszélgetést kezel, akkor a másik nem tud hívást fogadni, amíg legalább egy csatorna fel nem szabadul

#### Virtualoso VoiceCenter

Menüim Kimenő hívás Globális paraméterek Hírek Fax jogosultság

#### VoiceCenter szolgáltatásra átirányított ISDN PP számok beállítása

| A flexibilis csatornakiosztás azt jelen<br>menük között. Azaz éppen ahhoz az f<br>mindezt a vásárolt csatorna /port ere | i, hogy a megvásárolt csatornákat / portokat a rendszer automatiku<br>/R menühöz biztosítja a megfelelő mennyiségű csatornát / portot, a<br>élg.                                                                | usan, az aktuális használatnak megfelelően osztja szét az egyes IVR<br>amihez a tényleges használatból adódóan szükség van. Természetesen                                                                         |
|----------------------------------------------------------------------------------------------------|----------------------------------------------------------------------------------------------------|----------------------------------------------------------------------------------------------------|
| Minden IVR menühöz meg kell adni                                                                                        | gy minimális csatorna számot, amit a rendszer erre a célra fennta                                                                                                    | at.                                                                                                    |
| Fontos! Atlexibilisről a statikusra, ille<br>aktiválódik, ha azt minden egyes IVR<br>csatornaszám legyen hozzárendelve  | tve a statikusról a flexibilisre torténő uzemmód váltás, a jelolő nég<br>menüre érvényesíti. Az érvényesítés az adott IVR menü újbóli aktiv<br>az adott IVR menühöz. Amíg ez az aktiválás nem történik meg mino | yezet megtelelő értékre állítását kovetően csak abban az esetben<br>álásával történik meg. Ekkor ügyelni kell arra is, hogy a megfelelő<br>den IVR menüre, addig nem biztosított a csatornák megfelelő kiosztása. |
| Flexibilis csatorna foglalás                                                                                            | V                                                                                                    |                                                                                                    |
| Az ISDN PP beállítások menüpontot,<br>VoiceCenter szolgáltatásunkra!                                                    | kérjük csak abban az esetben töltse ki, ha Ön ISDN PP összekötte                                                                                                    | téssel rendelkezik, vagyis ISDN PP összekéttetést kíván irányitani a                                                                                                    |
| Új tartomány                                                                                                    | Orzażgliód Körzetszám Telefonszám<br>Orzażgliód Körzetszám Telefonszám<br>i ig                                                                                                    | Ú tartomány hozzáadása                                                                                                    |

ISDN PP számtartomány

Fax hívószámának beállításakor két lehetőség közül választhat:

S Amennyiben a Fax2Email szolgáltatás keretein belül vásárolt új számot a Virtualoso Webshopban (<u>https://virtualoso-shopt-systems hu</u>), ezt az újonnan megrendelt hívószámot is beállíthatja faxszolgáltatásához Ehhez kattintson az Új foglalása pontra, majd válaszszon a felkínált telefonszámok közül

Š Meglévő, bejáratott telefonszám átirányítása esetén jelölje ki az Átirányítás a VC központi számára mellett található négyzetet

|                   | Menuim Kimenő hívás Globális paraméterek Hírek Fax jogosultság Belépés a Fax2Email alka                                                                                                    | limazásba           |
|-------------------|----------------------------------------------------------------------------------------------------|---------------------|
| Aktiv             | VoiceCenter menü létrehozása                                                                                                    |                     |
| Szerkesztés alatt |                                                                                                    |                     |
| MICHIES           | Kérjük határozza meg, hogy milyen módon szeretré, hogy az ügyfelek elérjék a VoiceCenter.Fax2email menút: régi<br>(központi számra való áttrányítással, vagy egy új vezetékes szám hozzárendelésével. | záma megta tás ával |
|                   |                                                                                                    |                     |
|                   | Menuhoz rendelt csatornak száma: 2 💌 🖤                                                                                                    |                     |
|                   | Átirányitás a VC központi számára: 🛛 🖉 🚱                                                                                                    |                     |
|                   | Újonnan rendelt hivószám: 💿 @                                                                                                    |                     |

S Amennyiben meglévő, bejáratott telefonszámát használja a továbbiakban, adja meg az átirányításra kerülő faxszámot
 (1), majd kattintson az Új behívószám hozzáadása pontra Jelölje ki a Faxszolgáltatás aktív a telefonszámra pontot

S Megadhat további számokat is arra az esetre, ha a későbbiek során a Kihívás menüpont alatt beállított számok nem elérhetők A rendszer ebben az esetben minden bejövő hívást átirányít arra a számra, amelyet az Alapértelmezett vészeseti átirányítási szám pontnál

#### (2) megad

§Mentés(3)

F ontos: Azzal, hogy ezen az oldalon megadta az átirányítandó telefonszámot, az átirányítás még nem akt**átálódyktás** aktiválásárólÖnnek külön gondoskodnia kells(†22 olda)

| kesztés alatt | VoiceCenter menü I                                                                                                    | étrehozása                                                                                            |                                                |
|---------------|----------------------------------------------------------------------------------------------------|----------------------------------------------------------------------------------------------------|------------------------------------------------|
|               | Kérjük határozza meg, hogy milyen módo<br>(központi számra való átirányítással, vagy                                                                      | n szeretné, hogy az ügyfelek elérjék a VoiceCer<br>egy új vezetékes szám hozzárendelésével.           | nter/Fax2email menüt: régi száma megtartásával |
|               | Menü megnevezése                                                                                                    | Próba Kft. fax                                                                                        |                                                |
|               | Menühöz rendelt csatornák száma:                                                                                                    | 2 • ②                                                                                                 |                                                |
|               | Átirányítás a VC központi számára:                                                                                                    |                                                                                                    |                                                |
|               | Újonnan rendelt hívészám:                                                                                                    | Fax szolgáltatás aktív a telefonszámra                                                                |                                                |
|               | Átirányításra kerülő telefonszámok:                                                                                                    | Országkód Körzetszám Telefonszám                                                                      | • <u>Úi behívószám</u> 1.<br>hozzándása        |
|               | Orezági<br>30                                                                                                    | meg őket<br>id Körastasám Telefonszám<br>1 1234567                                                    | Todés                                          |
|               | Alapértelmezett vészeseti átirányítási<br>szám :                                                                                                    | Országkód Körzstszám Telsfenszám<br>36 1 9876543 @ 2.<br>Az itt megadott telefonszám abban az esetber | n hasznos, amikor a beálilított IVR-számok nem |
|               |                                                                                                    | elérhetők, és a rendszer minden bejövő hívás                                                          | t erre a számra irányít át.                    |
|               | Fontos!<br>Élesítést követően irányítsa át a meglévő<br>szükséges):                                                                                       | ugytélszolgálati vagy Fax számot az alábbi szár                                                       | nokra (új hívó szám alkalmazása esetén ez nem  |
|               | <ul> <li>Vezetékes VoiceCenter / Fax2Email ese</li> <li>Vezetékes VoiceCenter / Fax2Email ese</li> <li>Mobil VoiceCenter / Fax2Email esetén: 0</li> </ul> | tén a Magyar Telekom hálózatából: 17135<br>tén egyéb hálózatból: 06 1 480 1000<br>16 30 802 7500      |                                                |
|               | Az átirányításhoz szükség van a "feltéte<br>kériük, hívia a 1400 tl                                                                                       | l nélkuli hivásátirányitás" szolgáltatásra. Ha e                                                      | ezt a szolgáltatás még nem rendelte meg, akkor |

### II 5 Munkaidő-kezelés és hangfájlok beállítása

8

D ióhéjban: A Munkaidő-kezelés pontban megadhatja, mely időzónák tartoznak munkaidejébe, és melyek esnek munkaidőn kívülre Az Üdvözlőszöveg menüpontban lehetősége van üdvözlőüzenetet beállítani Ehhez használhat korábbi hangfájlokat, feltölthet újakat számítógépéről, valamint létre is hozhat saját üzeneteket a Beszédgenerátor segítségével

A mentést követően a VoiceCenter szerkesztőfelületére jut A faxsablon úgy lett összeállítva, hogy Önnek csak a paramétereket kell változtatnia, személyre szabnia

§ Először kattintson a Munkaidő-kezelés pontra a bal menüsorban Itt lehet beállítani például, hogy napközben fax- és beszédhívásokat is fogadjunk, munkaidőn kívül pedig csak faxot (Az időzónák módosítására bármikor lehetősége lesz a továbbiakban is az Időzónák szerkesztése menüpontban)

🔆 A menüponton belül meghatározhat időzónákat, melyekhez különböző hangmenüket, beállításokat rendelhet

|                       | Próba Kft. fax Menüim Kimenő hívás Globáli                         | is paraméterek Hírek    | Fax jogosultság                                       |
|-----------------------|--------------------------------------------------------------------|-------------------------|-------------------------------------------------------|
| Aktiv                 | Munkaidőkezelés                                                    |                         |                                                       |
| Szerkesztés alatt     | - Mankalaokezeies                                                  |                         |                                                       |
| Általános beállítások |                                                                    |                         |                                                       |
| Telefonkönyv          | Kérjük, határozza meg azokat az időzónákat, melyekhez              | különböző hangmenüket : | szeretne rendelni! Lehetősége van például munkaidőben |
| Munkaidőkezelés       | <ul> <li>es munkaidon kivul eltero szöveg lejatszására.</li> </ul> |                         |                                                       |
| Hangfájlok            | Fontos! Az egyes időzónák nem fedhetik át egymást.                 |                         |                                                       |
| Szerkesztés alatt     | <ul> <li>Úli Időzóna látrohozása</li> </ul>                        |                         |                                                       |
| Mentés                |                                                                    |                         |                                                       |
|                       | Időzóna neve                                                       |                         |                                                       |
|                       | Munkaidő                                                           |                         | Részletek módosítása   Időzóna szűkítése   Torlés     |
|                       | Munkaidön kivül                                                    |                         | Részletek módosítása   Időzóna szűkítése   Törlés     |

§ A Munkaidő és a Munkaidőn kívül előre létrehozott menüpontok módosításakor (utóbbi a Faxfogadás sablon választása esetén nem alapbeállítás) válassza ki, mely időpontok tartoznak az Ön által meghatározni kívánt idősávba

🛇 Amennyiben egy napon belül több, különböző időpontot szeretne megadni, kattintson az Új tartomány menüpontra

|                                       | Próba KIL fax Menüim Kimenő hívá         | is Globális paraméterek Hírek Fax jogosultság |
|---------------------------------------|------------------------------------------|-----------------------------------------------|
| Aktiv                                 | Időzóna szűkítése                        |                                               |
| Szerkesztés alatt                     |                                          |                                               |
| Általános beállítások                 |                                          |                                               |
| Telefonkönyv                          | Kérjük adja meg az egyes időzónák paramé | tereit                                        |
| <ul> <li>Munkaidőkezelés</li> </ul>   | _                                        |                                               |
| Hangfájlok                            | Időzóna neve:                            | Munkaidő                                      |
| <ul> <li>Szerkesztés alatt</li> </ul> | Érvényes az alábbi napokon és időpon     | tokban:                                       |
| Mentés                                |                                          |                                               |
|                                       | Ĩ♥ÌHéttő                                 | 08 💌 30 💌 - 17 💌 30 💌 <u>Úl tartomány</u>     |
|                                       | ✓Kedd                                    | 08 • 00 • - 12 • 30 • Toriés                  |
|                                       |                                          | 13 • 00 • - 18 • 00 • Törlés Úl tartomány     |
|                                       | I▼ISzerda                                | 09 💌 00 💌 - 18 💌 30 💌 <u>Úi lartornány</u>    |
|                                       | Csütörtök                                | 12 💌 00 💌 - 18 💌 00 💌 <u>Úi tartomány</u>     |
|                                       | Péntek                                   | 08 💌 00 💌 - 15 💌 00 💌 <u>Úi tartomány</u>     |
|                                       | Szombat                                  | 08 💌 30 💌 - 12 💌 00 💌 <u>Úi tartomány</u>     |
|                                       |                                          | 00 - 00 - 00 - 00 - <u>Úi tartomány</u>       |
|                                       | • Euvedi napok hozzáadása az időzón      | iákhoz 🐵                                      |
|                                       | 2012.05.17                               | 08 • 00 • - 10 • 00 • <u>Törlés</u>           |
|                                       | Alapbeállítások visszaállítása           | Mentés > vagy <u>Bezárás</u>                  |

S Az Egyedi napok hozzáadása az időzónákhoz pont használatával a normál munkarendtől eltérő napok (pl leltár, ünnepnap) kezelésére van lehetőség

 $\S$  Új időzóna létrehozása az előre létrehozott menüpontok módosításánál leírtaknak megfelelően történik Először

adja meg a zóna nevét, majd a jelölőnégyzet segítségével aktiválhat/deaktiválhat napokat § Mentés A Szerkesztés alatt menüpontra kattintva visszatérhet a szerkesztőfelületre, ahol kattintson a Munkaidő fül Üdvözlőszöveg pontjára üdvözlőüzenetének beállításához Ez lesz az, amit a céghez telefonálók először hallani fognak

S A Lejátszandó hangfájl pontnál kiválaszthat már korábban feltöltött hangokat, illetve lehetősége van Új hangfájl feltöltésére is

Š Miután kiválasztotta, hány alkalommal ismétlődjön a szöveg, az utolsó pontban állítsa be, mi történjen az üdvözlőszöveg elhangzása után (bontás, fax fogadása...)

| ∖ktív<br>Szerkesztés alatt                              | Udvözlő üzenet                                   |                                                                      |
|---------------------------------------------------------|--------------------------------------------------|----------------------------------------------------------------------|
| Általános beálitások<br>Telefonkönyv<br>Muskaldőkozalás | Kérjük, töltse fel üdvözlő üzenetét, melyet a cé | géhez betelefonálók először hallani fognakl                          |
| Hangfájlok                                              | Munkaidő Időzónák szerkesztése                   |                                                                      |
| <ul> <li>Szerkesztés alatt</li> </ul>                   | _                                                |                                                                      |
| Mentés                                                  | Üzenet megnevezése: *                            | Üdvözlő szöveg                                                       |
|                                                         | Lejátszandó hangfájl:                            | Kérem indítsa a fa (fax kuld) 🔄 🧿 Lejátszás I Új hangfájl feltöltése |
|                                                         | Ismétlődés:                                      | 1                                                                    |
|                                                         | Ecomóny oz icmétlécek utón:                      | EAV fonadósa                                                         |
|                                                         | Esemeny az ismetresek utan.                      | Prvi logadasa                                                        |

Ý Új üdvözlőüzenet feltöltéséhez kattintson az Új hangfájl feltöltése pontra a Munkaidő lapfül Lejátszandó hangfájl sorában

S A menüpont Összes hangfájl lapfülén megkeresheti, letöltheti, törölheti korábban feltöltött üzeneteit Lehetőség van név szerinti keresésre, illetve kereshet a létrehozás dátuma vagy akár a menü neve alapján is

🖇 Új, számítógépén már meglévő üdvözlőüzenet feltöltéséhez kattintson az Új hangfájl feltöltése saját gépről pontra

| Handtallov                                                                                                    |                                                                                                    |                                                                                          |                                                                                                    |
|----------------------------------------------------------------------------------------------------|----------------------------------------------------------------------------------------------------|------------------------------------------------------------------------------------------|----------------------------------------------------------------------------------------------------|
| ztés alatt                                                                                                    |                                                                                                    |                                                                                          |                                                                                                    |
| nos beállítások                                                                                                    |                                                                                                    |                                                                                          |                                                                                                    |
| nkönyv Kérjük, töltse fel előre elkészített l                                                                                                    | nanganyagait                                                                                                 |                                                                                          |                                                                                                    |
| időkezelés                                                                                                    |                                                                                                    |                                                                                          |                                                                                                    |
| ajlok Összes hangfájl Beszér                                                                                                    | Igenerātor                                                                                                   |                                                                                          |                                                                                                    |
| esztés alatt                                                                                                    |                                                                                                    |                                                                                          |                                                                                                    |
| listából lehet majd kiválasztani                                                                                                    | k: mp3, wav, vox. Az itt feltoltott hangtajlokat a me<br>I.Figyelem! 4 Mb feletti fájlok nem tölthetőek fell | nu es a kapcsolasi po                                                                    | ontok szerkesztesenel legordulo                                                                            |
|                                                                                                    |                                                                                                    |                                                                                          |                                                                                                    |
| Korocóc: próba                                                                                                    | Korosás X                                                                                                    |                                                                                          |                                                                                                    |
| Refeses. proba                                                                                                    | Refeses 2                                                                                                    |                                                                                          |                                                                                                    |
|                                                                                                    |                                                                                                    |                                                                                          |                                                                                                    |
| Találatok szűkítése:                                                                                                    |                                                                                                    |                                                                                          |                                                                                                    |
|                                                                                                    |                                                                                                    |                                                                                          |                                                                                                    |
| Létrehozás dátuma:                                                                                                    | 2012.06.01                                                                                                   | 012.06.14                                                                                |                                                                                                    |
| Menüre:                                                                                                    | Próba Kit fax                                                                                                |                                                                                          |                                                                                                    |
|                                                                                                    |                                                                                                    |                                                                                          |                                                                                                    |
|                                                                                                    | I long an an include an an                                                                                   |                                                                                          |                                                                                                    |
|                                                                                                    | Lista szűkitése >                                                                                            |                                                                                          |                                                                                                    |
|                                                                                                    | Lista szükítése >                                                                                            |                                                                                          |                                                                                                    |
| Úi hanqfáil feltöltése sajáto                                                                                                    | Lista szükitése >                                                                                            |                                                                                          |                                                                                                    |
| Új hangfájl feltöltése sajáto<br>Fáilnév                                                                                                    | Lista szükitése >                                                                                            | Feltöltés dátuma                                                                         |                                                                                                    |
| Új hangfájl feltöltése sajáto<br>Eájlnév                                                                                                    | Lista szükitése >                                                                                            | Feltöltés dátuma                                                                         |                                                                                                    |
| Új hangfájl feltöltése sajáto<br>Eáilnév<br>Kérem indítsa a fax küldését                                                                                                    | Lista szükitése ><br><u>téprő!</u><br>Menü                                                                   | Feltöltés dátuma<br>2012. 03. 14.                                                        | Lejátorás   Letöltés   Törlés                                                                              |
| <ul> <li>Új hangfájl feltöltése sajáto</li> <li>Eájlnév</li> <li>Kérem indítsa a fax küldését</li> <li>fax kuld</li> </ul>                                                                                                    | Lista szükitése ><br><u>tépről</u><br>Menü<br>-                                                              | Feltöltés dátuma<br>2012. 03. 14.                                                        | Lejátszás   Letöltés   Torlés                                                                              |
| Új hangfájl feltöltése sajáto<br>Eáilnév<br>Kérem indítsa a fax küldését<br>fax kuld<br>Reggel kilenc és délután öt                                                                                                    | Lista szükitése ><br><u>tépről</u><br>Menü<br>-                                                              | Feltöltés dátuma<br>2012. 03. 14.                                                        | Lejátszás   Letöltés   Törlés                                                                              |
| <ul> <li>Új hangfájl feltöltése sajáta</li> <li><u>Fáilnév</u></li> <li>Kérem indítsa a fax küldését</li> <li><u>fax kuld</u></li> <li>Roggol kilonc ós dólután öt<br/>óra harminc között itt</li> </ul>                                                                                                    | Lista szükítése ><br><u>tépről</u><br>Menü<br>-                                                              | Feltöltés dátuma<br>2012. 03. 14.                                                        | Lejátozás   Letöltás   Törlés                                                                              |
| Új hangfáil feltöltése sajáta<br>Eáilnév<br>Kérem indítsa a fax küldését<br>fax kuld           Roggol kilonc őc dólután öt<br>őra harminc közöti itt<br>elérheted helyettea<br>kollándimne közöti itt                                                                                                    | Lista szüktése ><br><u>tépről</u><br>Menü                                                                    | <u>Feltöltés dátuma</u><br>2012. 03. 14.                                                 | Lejátszás   Letöltés   Torles                                                                              |
| Új hangfájl feltöltése sajáto<br>Eájlnév<br>Kérem indítsa a fax küldését<br>fax kuld           Roggol kilonc ós dólután öt<br>óra harmine közöti litt<br>elérheted helyettes<br>kollégáimat Légy szíves<br>hívj újra ebben az                                                                                                    | Lista szüktése ><br><u>téprő!</u><br>Menű<br>-<br>Szabi,Ozabi (aktív)                                        | <u>Feltöltés dátuma</u><br>2012. 03. 14.<br>2012. 02. 17.                                | Lejátzás   Letöltés   Törlés<br>Lejátzás   Letöltés   nom<br>törölhető                                     |
| Új hanqfájl feltöltése sajáto<br>Eáilnév<br>Kérem inditsa a fax küldését<br>fax kuld           Reggel kilonc éc dólután öt<br>óra harminc között itt<br>elérheted helyettes<br>kollégáimat. Légy szíves<br>hívi újra ebben az<br>időszakbar.                                                                                                    | Lista szüktése ><br><u>téprő!</u><br>Menű<br>-<br>Szabi,Szabi (aktiv)                                        | <u>Feltöltés dátuma</u><br>2012. 03. 14.<br>2012. 02. 17.                                | Lejátzás   Letöttés   Törlés<br>Lejátzás   Letöttés   nem<br>töröttető                                     |
| <ul> <li>Új hanqfájl feltöltése sajáto</li> <li>Eálínév</li> <li>Kérem inditsa a fax küldését</li> <li>fax kuld</li> <li>Reggel kilenc éc dólután öt<br/>óra harminc közöti iti<br/>eléhneted helyettes</li> <li>kollégáimat. Légy szíves<br/>híví újra ebben az</li> <li>időszakbara.</li> <li>híví vissza</li> </ul>                                       | Lista szüktése ><br><u>téprő!</u><br>Menü<br>-<br>Szabi,Szabi (aktív)                                        | Feltöltés dátuma<br>2012. 03. 14.<br>2012. 02. 17.                                       | Lejátzás   Letöltás   Törlés<br>Lejátzzás   Letöltés   nem<br>törölhető                                    |
| Új hanqfájl feltöltése sajáto<br>Eáilnév<br>Kérem inditsa a fax küldését<br>fax kuld          Roggol kilonc ós dólután öt<br>óra harminc közöti itt<br>elérheted helyettes<br>kollégáimat. Légy szíves<br>hívj újra ebben az<br>időszakban.         Itivi vissza                                                                                             | Lista szüktése ><br><u>téprő!</u><br>Menü<br>-<br>Szabi,Szabi (aktív)                                        | Feltöltés dátuma<br>2012. 03. 14.<br>2012. 02. 17.                                       | Lejátszás   Letöltés   Torlés<br>Lejátszás   Letöltés   nem<br>törölhető                                   |
| <ul> <li>Új hangfájl feltöltése sajáta</li> <li><u>Fállnév</u></li> <li>Kérem indítsa a fax küldését</li> <li><u>fax kuld</u></li> <li>Roggol kilonc ós dólután öt<br/>óra harminc között itt<br/>elérheted helyettea<br/>kollégáimat. Légy szíves<br/>hívj úira ebben az<br/>időszakban.</li> <li><u>Litiv vissza</u></li> <li>Köszonjük hívását</li> </ul> | Lista szüktése ><br><u>téprő!</u><br>Menü<br>-<br>Szabi,Szabi (aktív)                                        | Feltöltés dátuma<br>2012. 03. 14.<br>2012. 02. 17.                                       | Lejátzás   Letöltés   Torlés<br>Lejátzás   Letöltés   nem<br>törölhető                                     |
| <ul> <li>Új hangfájl feltöltése sajáta</li> <li>Eáilnév</li> <li>Kérem indítsa a fax küldését<br/>fax kuld</li> <li>Roggol kilonc ós dólután öt<br/>óra harminc között itt<br/>elérheted helyettes<br/>kollégáimat. Légy szíves<br/>hívi úira ebben az<br/>itdőszakbari.</li> <li><u>hívi vissza</u></li> <li>Köszönjük hívását<br/>Köszöntő</li> </ul>      | Lista szüktése ><br><u>tépről</u><br>-<br>Szabi,Szabi (aktív)<br>-                                           | Feltöltés dátuma           2012. 03. 14.           2012. 02. 17.           2012. 02. 17. | Lejátorás   Letöltés   Torlés<br>Lejátorás   Letöltés   nam<br>törölthető<br>Lejátorás   Letöltés   Torlés |
| <u>Új hangfáij feltöltése sajáta</u> <u>Eáilnév</u> Kérem indítsa a fax küldését <u>fax kuld</u> Roggol kilonc óc dólután öl     óra harmine közötti it     elérheted helyettes     kollégáimat. Légy szíves     híví újra ebben az     időszakbar. <u>hívi vissza</u> Köszönjük hívását <u>Köszöntő</u>                                                     | Lista szüktése >  sépről Menü - Szabi,Szabi (aktív) - Énírodám Ktt. (aktív)                                  | Feltöltés dátuma           2012. 03. 14.           2012. 02. 17.           2012. 02. 17. | Lejátzás   Letöltés   Torlés<br>Lejátzás   Letöltés   nem<br>törölhető<br>Lejátzás   Letöltés   Torlés     |

Először adjon meg egy címkenevet, majd pedig kattintson a Fájl kiválasztása gombra, és válassza ki a feltölteni kívánt hangfájlt Figyeljen arra, hogy a feltölthető fájlformátumok a következők: mp3, wav, vox 4 Mb feletti fájlok feltöltése nem lehetséges (Nagyméretű hangfájljait egyszerűen tömörítheti az ingyenesen letölthető Audacity program használatával – <u>http://audacitysourceforge net/?lang=hu</u> –, valamint segítségével további hangfájlokat vehet fel, és igény szerint akár szerkesztheti is őket)

### § Feltöltés

S A Beszédgenerátor lapfülön saját hangüzenet létrehozására is lehetőség van A beszédgenerátor a beírt magyar szövegből voxformátumú hangfájlt készít Miután begépelte a kívánt üzenetet a Szöveg dobozba (figyeljen arra, hogy idegen nyelvű szöveg esetén az üzenetet kiejtés szerint kell beírni), adjon meg egy fájlnevet, és kattintson a Mentés hangfájlok közé gombra Ezután már ez az üzenet is megtalálható lesz a többi választható hangüzenet között

| Aktív                 | Hangfáilok                                                                                                    |
|-----------------------|----------------------------------------------------------------------------------------------------|
| Szerkesztés alatt     |                                                                                                    |
| Általános bcállítások |                                                                                                    |
| Telefonkönyv          | Amennyiben nincsenek előre felvett hanganyagai, kérjük adja meg azokat az írott szövegeket, amelyekből hangfileokat kíván generáltatni<br>— |
| Munkaidőkezelés       |                                                                                                    |
| Hangfájlok            | Összes hangtáji Beszédgenerátor                                                                                                    |
| Szerkesztés alatt     |                                                                                                    |
| Mentés                | A beszedgenerator a beint magyar szövegbői vox formatumu nangrajit keszit.                                                                  |
|                       | Szőveg:                                                                                                    |
|                       | Kértük, indítsa el a fax küldését! Köszöntük                                                                                                |

### II 6 Milyen beállítások szükségesek faxfogadáshoz?

8

11:0

D ióhéjban: A Faxdetektálás/Fax automatikus fogadása pontban állítsa be, mi történjen abban az esetben, ha a rendszer nem tudja rögtön fogadni a beérkező faxot, majd adja meg az(oka)t az e-mail címe(ke)t, mely(ek)re szeretné, hogy a beérkező faxokról értesítés érkezzen

Az Üdvözlőszöveg beállítása után válassza a Faxdetektálás modult

|                                       | Próba Kft. fax | Menüim     | Kimenő hívás         | Globális paramétere | k Hirek | Fax jogosultság    |                        |        |
|---------------------------------------|----------------|------------|----------------------|---------------------|---------|--------------------|------------------------|--------|
| Aktiv                                 |                |            |                      |                     |         | Fz a menü inaktiv. | Tesztelés Aktiválás Io | lés    |
| Szerkesztés alatt                     |                |            |                      |                     |         |                    |                        |        |
| Általános beállítások                 | Munkaidő       | Munkaidői  | n kivül <u>Időzó</u> | nák szerkesztése    |         |                    |                        |        |
| Telefonkönyv                          |                |            |                      |                     |         |                    |                        |        |
| Munkaidőkezelés                       | -              |            |                      |                     |         |                    | 📀 <u>Telles ké</u>     | pernyő |
| Hangfájlok                            |                |            |                      |                     |         |                    |                        |        |
| <ul> <li>Szerkesztés alatt</li> </ul> |                |            |                      |                     | -       |                    | -                      |        |
|                                       | - Udvà         | zlő szöveg |                      | FAX detektálás -+   | Ha Ha   | inglejátszás 🛛 🛶 🌙 |                        |        |

Itt lehetősége van a kapcsolási pont megnevezésére – ez a kialakított menüben való tájékozódást segíti –, majd pedig a bevezető üzenet kiválasztására A kívánt várakozási idő beállítása után válasszon a legördülő menüből a Ha nincs faxjelzés, akkor a következő lépés pontnál

- A Kihívás/Új: kihívás pontok választásakor egy Kihívás menüpontot hozunk létre a főmenüben (Szerkesztés alatt) abból a célból, hogy beállítsuk, milyen szempontok szerint történjen a hívások kikapcsolása (Továbbá beállíthatja, hogy milyen módon szeretné ügyfeleit, partnereit várakoztatni, amíg felszabadul egy beszédcsatorna, és a hívás[oka]t kapcsolni tudja a rendszer egy szabad munkatársnak [lásd 18–19 oldal])
- 2) Hangbemondás/Új: hangbemondás esetén Hanglejátszás menüpontot hozunk létre a főmenüben, ahol beállíthatja, hogy a hívó fél milyen automata szövegbemondást halljon a beállított várakozási idő letelte után (lásd 20 oldal)
- 3) A Bontás opció választásakor a hívás megszakad, amennyiben a várakozási idő végéig nem szabadul fel egy csatorna

Ezután válasszon, milyen e-mail cím(ek)re szeretné megkapni a beérkező faxokról szóló értesítéseket A legördülő listában a telefonkönyvében megadott címeket éri el Lehetősége van több e-mail cím megadására is az Új e-mailcím hozzáadása pontra való kattintással

Miután elvégezte a szükséges beállításokat, kattintson a Mentés gombra

| Aktiv                 | Fax fogadás                                |                                                                      |                                    |
|-----------------------|--------------------------------------------|----------------------------------------------------------------------|------------------------------------|
| Szerkesztés alatt     | 1 ax loguduo                               |                                                                      |                                    |
| Általános beállítások |                                            |                                                                      |                                    |
| Telefonkönyv          | Fax fogadás                                |                                                                      |                                    |
| Munkaidőkezelés       |                                            |                                                                      |                                    |
| Hangfájlok            | Munkaidő <u>Időzónák szerkesztése</u>      |                                                                      |                                    |
| Szerkesztés alatt     |                                            |                                                                      |                                    |
| Mentés                | Általános beállítások                      |                                                                      |                                    |
|                       | Kapccoláci popt mogooustáco: *             | EAX detaitaide                                                       |                                    |
|                       | Rapcsolasi pont megnevezese.               | FAA uelenidida                                                       |                                    |
|                       | Bevezető szöveg:                           | Jelenleg zárva vag (zárva - fax 💌 🤇                                  | Lejátszás Í Új hangfájl feltöltése |
|                       | Várakozási idő:                            | 45 💌 mp                                                              |                                    |
|                       | Ha nincs fax jelzés, akkor következő lépé: | : Új: kihívás                                                        |                                    |
|                       | .1.                                        | <ul> <li>Nagy József (jozsef.nagy@xybt.hu)</li> <li>Email</li> </ul> | × Totles                           |
|                       |                                            | Beérkező faxról értesítés küldése a megadott em:                     | ail cimekre.                       |
|                       |                                            | Új emailcím hozzáadása                                               |                                    |
|                       |                                            | Mentés > vagy <u>Vissza a menütérképhez</u>                          |                                    |

D ióhéjban:A Telefonkönyv menüben a gyakran használni kívánt névjegyeit hozhatja létre, kezelheti

A bal oldali menü Telefonkönyv menüje alatt hozhatja létre a névjegyeket, melyeket a beállítások során gyakran használni szeretne

S Az Új kontakt létrehozása gomb választása után adja meg a szükséges adatokat (a név, e-mail cím és a telefonszám megadása kötelező), majd jelölje be a Visszahívás értesítés listában megjelenik jelölőnégyzetét, amennyiben szeretné, ha a visszahíváskérés funkció később erre a számra/e-mail címre beállítható legyen

S Lehetőség van a korábban létrehozott névjegyek módosítására, törlésére is A már meglévő névjegyeket letöltheti xls és csv formátumban, továbbá újabb névjegyeket tölthet fel/módosíthat korábban létrehozottakat csv kiterjesztésű fájl feltöltésével

|                            | -                                                  |                                |                               |                                      |                                                   |
|----------------------------|----------------------------------------------------|--------------------------------|-------------------------------|--------------------------------------|---------------------------------------------------|
| ktiv                       | _ lelefonkönyv                                     |                                |                               |                                      |                                                   |
| Áralásas beállásak         | _                                                  |                                |                               |                                      |                                                   |
| Telefonkönyv               | <ul> <li>Kérjük, név, telefonszárn és e</li> </ul> | mail cím megadásával hozza lé  | tre azokat a névjegyeket, met | yekel az IVR-menübe                  | en használni szeretne!                            |
| Munkaidokezeles            | Tipp! Egy névjegyet akkor érd                      | emes felvenni, ha az IVR-menül | en többször is szeretné has:  | málni ugyanazon tele                 | efonszámot vagy e-mail                            |
| Hangfájlok                 |                                                    |                                |                               |                                      |                                                   |
|                            | Ui kontakt létrehozása 🖒                           |                                |                               |                                      |                                                   |
| Szerkesztés alatt          |                                                    |                                |                               |                                      |                                                   |
| Szerkesztés alatt<br>entés | Név                                                | Telefonszám                    | Email                         | Visszahívás<br>jelzés                |                                                   |
| Szerkesztés alatt<br>enlés | Név<br>Fax/Tel 1                                   | Telefonszám<br>36999999999     | Email<br>info@cegnev.hu       | Visszahívás<br>jelzés<br>nem         | Mödositās   nen<br>törölhet                       |
| Szerkesztés alatt<br>enlés | Név<br>Fax/Tel 1                                   | Teletonszám<br>3690000000      | Email<br>info@cegnev.hu       | Visszahívás<br>jelzés<br>nem<br>igcn | Mödosítás ( nen<br>törölheti<br>Módosítás ( Törló |

A gyakorlatban: Itt adja meg azon személyek elérhetőségét, akiknek értesítést kell kapniuk beérkező fax esetén Ha szerepel a kiválasztani kívánt személy a telefonkönyvében, csak a legördülő menüből kell kiválasztania az e-mail

#### címét

#### II 6 1 Kihívás

8

D ióhéjban: A Kihívás/Beszédhívás visszakapcsolása menüponton belül állítsa be, mely számokra és milyen sorrendben kapcsolja a rendszer a bejövő hívásokat, amennyiben éppen nem tud faxot fogadni, illetve, hogy mi történjen, ha még mindig nincs szabad vonal

Amennyiben a Faxdetektálás menüponton belül a Kihívás opciót, azaz az egy számra való kikapcsolást választotta, a Szerkesztés alatt oldalon megjelent egy új Kihívás/Beszédhívás visszakapcsolása menüpont

Š Miután kiválasztotta ezt a pontot, az első elvégzendő feladat itt is a kapcsolási pont megnevezése, majd pedig a bevezető szöveg kiválasztása Ez a hangfájl csak egyszer hangzik el A telefonáló csak a menünév elhangzása közben tud a menüpontok közül választani Szükséges tehát, hogy a pont neve több szóból álljon, illetve legalább kétszer legyen

megismételve, így biztosítván elegendő időt ügyfeleinek a menüből történő választásra § Adja meg, hogy maximum mennyi ideig várjon egy ügyfél szabad vonalra, és ez alatt a várakozás alatt milyen zene-, illetve szövegfájl legyen hallható A korábban már említett fájlformátum- és méretkorlátozások itt is érvényesek Hasonlóan az előző pontban leírtakhoz, érdemes hosszú (kb 45 mp) várakozási időt beállítani, hogy a telefonálónak legyen elég ideje a menüből történő választásra

Š A következő pontban állítsa be, mi történjen, ha nincs szabad vonal Válasszon a Bontás, Kihívás és Bontás visszahíváskéréssel opciók közül (ekkor újabb menüpont jelenik meg a főmenüben, melynek beállítása ugyanúgy történik, mint az itt leírtaké), ezután pedig adja meg a Maximális kicsöngési időnél, hogy a kapcsolt menüpontokon hány

másodpercig csörögjön a telefon § Lehetősége van annak beállítására is, hogy a játszott zene közben hány másodpercenként történjen a foglaltság/várakozás jelzésének bejátszása

| Aktiv                                 | Várakoztat                                                               | ás és hívásk            | ancsolás                                                                               |
|---------------------------------------|--------------------------------------------------------------------------|-------------------------|----------------------------------------------------------------------------------------|
| Szerkesztés alatt                     | r un un o L tut                                                          |                         |                                                                                        |
| Általános beállítások                 |                                                                          |                         |                                                                                        |
| Telefonkönyv                          | <ul> <li>Kérjük, állítsa be, hogy<br/>kancsolni tudia a rends</li> </ul> | milyen módon szeretné ú | ügyfeleit, partnereit várakoztatni, amíg felszabadul egy beszédcsatorna, és a hívás(ok |
| Munkaidökezelés                       |                                                                          | 2201                    |                                                                                        |
| Hangfájlok                            | Munkaidő udőa                                                            | ránák szorkosztáso      |                                                                                        |
| <ul> <li>Szerkesztés alatt</li> </ul> |                                                                          | OURK STELKESTIESE       |                                                                                        |
| Mentés                                | Általános beállításo                                                     | )k                      |                                                                                        |
|                                       | Kapcsolási pont me                                                       | gnevezése: *            | Kihívás                                                                                |
|                                       | Bevezető szöveg:                                                         |                         | Üdvözöljük a Sablo (rendez_in 💌 🐵 Lejátszás   Új hangfájl feltöttése                   |
|                                       | Maximális várakozta                                                      | tási idő:               | 45 💌 másodperc                                                                         |
|                                       | Várakozás alatt játs:                                                    | zott zenefájl:          | várakozási zene (Telekom_Warl 💌 Lejátzás I Új hangfájl feltöltése                      |
|                                       | Várakozás alatt játsa                                                    | zott szövegfáji:        | Hamarosan kapcsolj (rendezv 💌 🙆 Lejátszás I Új hangfájl feltöltése                     |
|                                       | Nem vették fel:                                                          |                         | Új: bontás, visszahíváskéréssel 💌                                                      |
|                                       | Maximális kicsöngé                                                       | si idő:                 | 45 💽 másodperc 🔞                                                                       |
|                                       | Foglaltság / várakoz                                                     | ás bejátszás:           | 20 💌 másodpercenként, a játszott zene közben                                           |
|                                       | DTUE balding for                                                         |                         | 0                                                                                      |

A következőkben határozza meg, hogy mely telefonszámokra kívánja kapcsoltatni a bejövő hívásokat (Amennyiben szeretné felvenni az egyes telefonszámokon zajló beszélgetéseket, akkor erről saját felelősségére – bevezető szöveg alkalmazásával – tájékoztatnia kell a hívókat)

Használhat telefonkönyvbe már elmentett számot, de megadhat újakat is az Új telefonszám megadása gombra kattintva Amennyiben rögzíteni szeretné az adott számra érkező hívásokat, pipálja ki a hangrögzítés jelölőnégyzetet minden érintett telefonszám esetén Három opció közül választhat a kikapcsolással kapcsolatban:

S Telefonszámok egyidejű hívása: ekkor a megadott számok mindegyike kicsörög egy időben

S Telefonszámok az alábbi sorrendben történő hívása: olyan sorrendben fognak kicsörögni a telefonszámok, amilyen sorrendben megadták azokat

#### § Kihívási stratégia

A VoiceCenter képességeihez tartozik, hogy ha egy számot tárcsáz, és a hívott felveszi a telefont, akkor további számokat (DTMF-jelzést) tud automatikusan küldeni így megoldható, hogy egy alközpont kívülről nem hívható mellékeit is el tudjuk érni Természetesen csak akkor, ha az alközpontban van mellékválasztási szolgáltatás PI: Az 5-ös gombra szeretnénk tenni a "pénzügyet", ami eddig csak a titkárnőn keresztül volt elérhető mint 21-es mellék A VoiceCenterben beállítjuk, hogy az 5-ös gomb tárcsázza a 06 1 123 4567 számot és a 21-es melléket ("Alközponti mellékszám") Amikor az alközpont felveszi a hívást, várja a mellék számát, a VoiceCenter automatikusan tárcsázza az előre megadott melléket Az ügyfél ebből nem fog semmit érzékelni, csak hogy csörög a célállomáson a telefon A megfelelő működéshez az alközpont átprogramozására is szükség lehet Az alközpontot erre fel kell készíteni, ami nem része a szolgáltatásnak Ha kevés közvetlen hívható száma van az ügyfélnek – több a mellék, mint a telefonszámok száma –, akkor további számokat kell rendelni A beállítani kívánt melléket adja meg a DTMF-bejátszás rubrikában Amennyiben több melléket is szeretne megadni, kattintson az Új telefonszám megadása pontra, és töltse ki újra a szükséges rubrikákat

A VoiceCenter lehetőséget nyújt arra, hogy a Telekom hangposta-szolgáltatásait (vezetékes/mobil) összekombináljuk a menürendszerünkkel Bármelyik menüpontba felveheti a hangposta/üzenethagyás funkciót Hangposta-szolgáltatást bármelyik kihívásobjektumban definiálhatunk A kihívandó számhoz kell beállítani a következőket: Vezetékes hangposta beállítása a 06 1 123 4567 postafiókra:

§ Tárcsázandó szám: 06 1 490 1719

 $\S$  Alközponti mellék (DTMF-bejátszás rubrika): 11234567 T-Mobile-

hangposta beállítása a 06 30 123 4567 postafiókra:

§ Tárcsázandó szám: 06 30 988 8888

S Alközponti mellék (DTMF-bejátszás rubrika): \*301234567

Miután mindent beállított, kattintson a Mentés gombra

A gyakorlatban: Ha a Nem vették fel pontban a Bontás visszahíváskéréssel lehetőséget választotta, majd a Telefonszámok az alábbi sorrendben történő hívására kattintott, akkor bejövő hívás esetén, amennyiben épp nincs szabad vonal, a rendszer a sorban elsőként megadott számot kapcsolja Ha ez a vonal sem szabadul fel a beállított időn belül (Maximális kicsöngési idő), a következő megadott számot kapcsolja a rendszer, és így tovább, amíg nem érkezik válasz a hívásra, vagy amíg el nem fogynak a megadott telefonszámok Ebben az esetben a rendszer bontja a hívást, miután a hívó félnek lehetősége volt visszahívást kérnie

| D Telefonszámok egyidej D Kihívási stratégia: | În hivása     Telefonszámok az alábbi sorre     Telefonszámok az alábbi sorre                                                                                                    | ndbən tör       | rténő hivása               |      |
|-----------------------------------------------|----------------------------------------------------------------------------------------------------|-----------------|----------------------------|------|
| 1.                                            | Fax/Tel 1 (3699999999)     Mohil vagy vezetékes:                                                                                                    | •               | 🔽<br>hangrögzítés          | Lorb |
|                                               | DTMF bejátszás: 12 Szünet 10 mm                                                                                                    |                 |                            | 1    |
| 2.                                            | Fax/Tel 1 (36999999999)     Mobil vagy vszetékes:                                                                                                    | •               | <b>⊻</b>  <br>hangrögzítés | Torl |
|                                               | Országkód Korzetszám Telefonszám<br>DTMF bejátszás: 15 Ozünet 10 mmp                                                                                                    |                 |                            |      |
| 3.                                            | Mobil vagy vazetékes: 36 30 1122334     Mobil vagy vazetékes: 36 30 1122334                                                                                                    | •               | nangrogzítés               | Törl |
|                                               | DTMF bejátszás: Szünet 0 mp                                                                                                    |                 |                            |      |
|                                               | Az elsődleges telefonszámon kívül megadhat másodlagos telefonszá<br>A másodlagos telefonszámokat a rendszer abban az esetben hívja, ha<br>elsődleges szám foglalt, vagy nem fogadja a beérkező hívást. | mokatis<br>1 az |                            |      |

#### II 6 2 Hangbemondás

Most nézzük a Hanglejátszás menüpontot Itt az üzenet megnevezése után a Lejátszandó hangfájl kiválasztására van lehetősége, ezután pedig beállíthatja, hogy hányszor ismétlődjön ez az üzenet, és mi történjen a megfelelő számú ismétlés után (Bontás, Kihívás vagy Faxfogadás)

Virtualoso VoiceCenter

| Aktiv                                 | Informád                               | ciós Hangben             | nondás                                     |  |  |
|---------------------------------------|----------------------------------------|--------------------------|--------------------------------------------|--|--|
| Szerkesztés alatt                     |                                        | ····· <b>·</b> ····      |                                            |  |  |
| Általános bcállítások                 | -                                      |                          |                                            |  |  |
| Telefonkönyv                          | <ul> <li>Kerjuk allitsa be,</li> </ul> | milyen szövegbemondast h | alljon az az ugytele, ebben a menupontban! |  |  |
| Munkaldőkezelés                       |                                        |                          |                                            |  |  |
| Hangfájlok                            | Munkaido                               | Időzónák szerkesztése    |                                            |  |  |
| <ul> <li>Szerkesztés alatt</li> </ul> | Általánas boá                          | litének                  |                                            |  |  |
| Mentés                                | Attalanos beantasok                    |                          |                                            |  |  |
|                                       | Ozenet megn                            | evezése: *               | Hanglejátszás                              |  |  |
|                                       | Lejátszandó h                          | angfájl:                 | Próba szöveg (proba)                       |  |  |
|                                       | Ismétiődés:                            |                          | 2 💌                                        |  |  |
|                                       | Esemény az i                           | smétlések után:          | Új: fax fogadás 🔹                          |  |  |
|                                       |                                        |                          |                                            |  |  |
|                                       |                                        |                          |                                            |  |  |
|                                       | Mentés > vagy Vissza a menütérképhez   |                          |                                            |  |  |

Ezután ismételjük meg a fenti beállításokat a Munkaidőn kívül lapfülön is

| Virtualoso \                          | /oiceCenter                                                                                                    |
|---------------------------------------|----------------------------------------------------------------------------------------------------|
|                                       | Próba KIL tax Menüim Kimenő hívás Globális paraméterek Hírek Fax jogosultság                                                                                                    |
| Aktiv                                 | Ez a menü inaktiv. Tesztelés Aktiválás Törtés                                                                                                    |
| Szerkesztés alatt                     |                                                                                                    |
| Általános beállítások                 | Munkaidő Munkaidőn kívül <u>Időzónák szerkesztése</u>                                                                                                    |
| Telefonkönyv                          |                                                                                                    |
| Munkaidőkezelés                       | <ul> <li>Teljes képernyő</li> </ul>                                                                                                    |
| Hangfájlok                            |                                                                                                    |
| <ul> <li>Szerkesztés alatt</li> </ul> |                                                                                                    |
| Mentés                                | Construction of the second second seco |
|                                       | ↓ <u> </u>                                                                                                    |

### II 7 Az összeállított rendszer tesztelése, élesítése

D ióhéjban: A beállítások elvégzése után tesztelje a beállított menüt, majd aktiválja Az utolsó szükséges lépés a központi számának átirányítása

Miután minden szükséges beállítást elvégzett, kattintson a Szerkesztés alatt menüpontban, az oldal jobb felső sarkában található

Tesztelés gombra § Miután a tesztelés sikeresen lefutott, az Ön által összeállított menürendszer véglegesítésre kerül Látni fog egy telefonszámot, illetve egy egyedi azonosítókulcsot A szám felhívása és az azonosító megadása után meghallgathatja a beállított menü szövegét, és akár faxot is küldhet

Virtualoso VoiceCenter

|                                       | Próba Kft. fax Menüim Kimenő hivás Globális paraméterek Hírek Fax jogosultság |
|---------------------------------------|-------------------------------------------------------------------------------|
| Aktív                                 | Ez a menú inaktív. Tesztelési Aktiválási Todés                                |
| Szorkesztés alatt                     |                                                                               |
| Általános beállítások                 | Munkaidő Munkaidön kivül Időzónák szerkesztése                                |
| Telefonkönyv                          |                                                                               |
| Munkaidőkezelés                       | 💿 Telies képernyő                                                             |
| Hangfájlok                            |                                                                               |
| <ul> <li>Szerkesztés alatt</li> </ul> |                                                                               |
| Mentés                                | 👚 Udvözlő szöveg 🔿 🦻 FAX detektálás 🔿 🐠 Hanglejátszás 🚽 🌈                     |
|                                       |                                                                               |

 $\S$  Ha a tesztelés során az elvárt eredményt kapta, akkor kattintson a Rendben gombra a menü élesítéséhez Virtualoso VoiceCenter

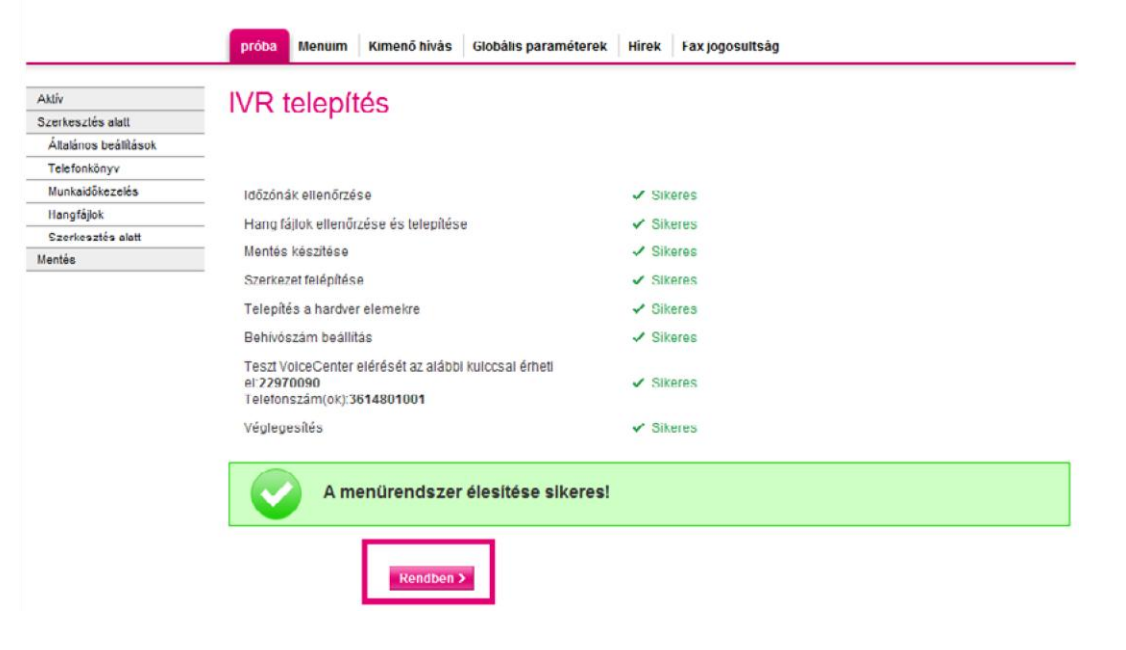

### II 8 Aktiválás, jogosultságok beállítása

Az élesítés után kattintson a Tesztelés mellett található Aktiválás gombra

S A rendszer meg fogja kérdezni, hogy minden felhasználónak teljes jogosultságot adjon-e a faxok küldésére, megtekintésére

§ Igen válasz esetén nem kell a jogosultságokkal tovább foglalkoznia (Ha azonban eltérő jogosultságokat kíván beállítani az egyes felhasználókhoz, akkor a Mégsem gomb választása után menjen a felső menüben található Faxjogosultság pontba, ahol beállíthatja a megfelelő faxszám kiválasztása után [Faxszámhoz tartozó felhasználói jogosultságok], hogy az egyes felhasználók milyen jogosultságokkal rendelkezzenek [olvasás, írás, bejövő, ill kimenő levelek törlése, statisztikák megtekintése])

§ A jogosultságok kiosztása után kattintson a Mentés gombra Virtualoso VoiceCenter

Menüim Kimenő hívás Globális paraméterek Hírek Fax jogosultság

Üdvözöljük a Virtualoso VoiceCenter menüszerkesztőben!

Faxszámhoz tartozó felhasználói jogosultságok: proba (361 )

| Felhasználónév    | Olvasás  | Küldés | Törlés/bejövő | Törlés/kimenő | Statisztika/Riport |
|-------------------|----------|--------|---------------|---------------|--------------------|
| Dr. Example Tamba | 171      | 1001   | 121           | 121           | 121                |
| Sattin Keresatti  |          |        |               |               |                    |
| Invegrifiations   | <b>V</b> |        |               |               | V                  |
| Statistic Longi   |          |        |               |               |                    |
| Tell on Mile      |          |        |               |               |                    |

Mentés > vagy mégse

### II 9 A szükséges átirányítás beállítása

Az aktiválást követően a faxfogadás csak akkor fog megfelelően működni, ha központi telefonszámát a VoiceCenterre irányítja

S Vezetékes telefon (analóg, ISDN2 PMP) esetén a hívásátirányítást az alábbi kód tárcsázásával tudja aktiválni azon a készüléken keresztül, amelyen eddig a faxokat fogadta: \*21\*17135#

 $\S$  Amennyiben központi behívószámot vásárolt, akkor a hívásátirányítás automatikusan megoldott

Ha a fenti beállításokat sikeresen elvégezte, akkor Ön és a többi, jogosultságot kapott személy ezentúl hozzáfér a Fax2Email alkalmazáshoz (<u>https://virtualoso-fax2emailt-systemshu</u>), ahol elolvashatják a bejövő faxokat, és ahonnét elindíthatják kimenő üzeneteiket

# III Fax2Email használata

### III 1 Üzenetek megtekintése, faxfogadás

D ióhéjban: A Fax2Email kezelőfelületének (<u>https://virtualoso-fax2emailt-systemshu</u> – érdemes elmentenie a linket könyvjelzői közé) Üzenetek lapfülén olvashatja/visszakeresheti üzeneteit, illetve új fax küldésére is lehetősége van A Névjegyek/Névjegycsoportok fülek alatt azokat a partnereit érdemes kezelnie, csoportba rendeznie, akikkel folyamatosan kapcsolatban áll A Fedlapok menüpontban személyre szabott fedlapok létrehozására van lehetősége, korábbi üzenetküldéseiről pedig a Riportok oldalon talál információt

A Fax2Email szolgáltatás kezelőfelületének első lapfülén Üzeneteit láthatja A felületet elérheti a VoiceCenter kezelőfelületéről, vagy akár az uzletitelekomhu oldalon, a Virtualoso szolgáltatások alatt található Fax2Email termékoldalon (<u>https://wwwtelekomhu/uzleti/ szolgaltatasok/informatika/ceges-web/fax2email</u>) lévő Belépés a Fax2Email alkalmazásba linkre kattintva – utóbbi esetben bejelentkezéshez elég megadnia felhasználónevét és jelszavát, nincs szükség one-time-passworddel történő azonosításra

 $\S$  Bal oldalon kiválaszthatja, milyen üzenetet szeretne megtekinteni:

- § beérkezett üzenetek,
- 🖇 éppen kimenő üzenetek,
- § időzített faxok,
- §
- piszkozatok,
- § elküldött,
- $\S$  sikertelen,
- § valamint törölt üzenetek

Š Miután kiválasztotta a keresett mappát, lehetősége van igény szerint (mappától függően: címzett, tárgy, oldalszám, beérkezési dátum, státusz stb szerint) rendezni az itt található üzeneteket

S Az üzenetek előtt található jelölőnégyzetek kijelölésével és a Törlés gombra kattintással tud – akár tömegesen is – faxokat törölni

A kiválasztott üzenetre kattintva megtekintheti a kapcsolódó adatokat, valamint a fenti menüsorból történő választással lehetősége van új üzenet létrehozására, az adott fax megválaszolására, továbbítására, törlésére, valamint számítógépére történő letöltésére is

#### Üzenetek

| Bejövő (21) |      |           |                      |           |                    |
|-------------|------|-----------|----------------------|-----------|--------------------|
| Bejevő (21) |      | Feladó    | Címzett              | Oldalszám | Beérkezés dátuma 🔻 |
|             | 361  | 10.075    | Krisztián fax (361 ) | 2         | 2012.02.21 13:07   |
| Nimenő      | 261  |           | Krisztián fax (301 ) | 1         | 2012.01.20 10:39   |
|             | 361  | Carlot A  | Krisztián fax (361 ) | 1         | 2012.01.19 14:07   |
| ldoztet.    | 361  | Tartiti I | Krisztián fax (361 ) | 1         | 2012.01.12 11:05   |
| Piszkozat   | 367  | 1.00      | Krisztián fax (361 ) | 1         | 2012.01.11 15:08   |
| PL/31/28    | 361  | Mar 1110  | Krisztián fax (361 ) | 1         | 2012.01.06 14:33   |
|             | 🖄 36 | 100 C     | Krisztián fax (361 ) | 1         | 2011.11.18 10:26   |
| Sketelen    | 🖹 36 | 100.000   | Krisztián fax (301 ) | 1         | 2011.10.19 10:57   |
| dir an a    | 🖄 36 | 100 A     | Fax teszt (36° )     | 1         | 2011.10.19 10:52   |

### Ő.

A gyakorlatban: Ha kimutatást szeretne készíteni arról, hogy azon ügyfelei, akiknek elküldte árlistáját vagy aktuális akciós ajánlatát, milyen arányban vásároltak vagy vették igénybe szolgáltatását, kattintson az Elküldött mappára Írja a keresőbe pl a kiküldött levelek tárgyát (akciós árlista\_20120528), vagy amennyiben egyszerűbb, keressen a levelekre dátum szerint A jelölőnégyzet használatával kijelölheti a keresett leveleket, melyeket a Letöltés gomb segítségével elmenthet számítógépére, hogy a szükséges adatokat kinyerve belőlük, elkészíthesse a kívánt statisztikát

### III 2 Névjegyek kezelése

A Névjegyek fül alatt az Új névjegy létrehozása gombra kattintva tud létrehozni új kontaktokat

S Adja meg a felvinni kívánt személy nevét, cégét, valamint faxszámát (lehetősége van a beosztás és az e-mail cím megadására is, azonban ezek nem kötelező elemek), majd ha szeretné, rendelje hozzá valamelyik korábban létrehozott névjegycsoporthoz (erre később is lehetősége lesz) A faxszám helyes formátuma: 3611234567

S Kattintson a Névjegy mentése gombra, vagy lehetősége van fax küldésére azonnal is, ekkor válassza a Névjegy mentése és fax küldése opciót

| √irtualoso Fax2E              | mail                       |                     |
|-------------------------------|----------------------------|---------------------|
| Üzenetek Névjegyek Névjegye   | soportok Fedlapok Riportok |                     |
| lévjegy                       |                            |                     |
| Névjegy módosítása            |                            |                     |
| * Név                         | István                     |                     |
| • Cég / szervezet             | Kft.                       |                     |
| Beosztás                      | HR                         |                     |
| Email cim                     |                            |                     |
| * Fax szám                    | 361                        |                     |
| Mely csoportnak legyen tagja? | 🔄 próba cseport            |                     |
|                               | V HR.esek                  |                     |
| Névjegy mentése Névjegy m     | enlése és fax küldése      | CO EDITCONTACT-BACK |

§ A Névjegyek menüpont főoldalán láthatja a korábban létrehozott névjegyeit, faxot küldhet a kiválasztott személynek, megtekintheti és módosíthatja adatait, valamint törölheti a feleslegessé vált személyeket

S A Kiválasztott névjegyek csoporthoz rendelése gombra kattintva hozzáadhatja egy Ön által kiválasztott névjegycsoporthoz azokat a személyeket, akiket korábban a nevük előtt található jelölőnégyzet segítségével kiválasztott

| évjegyek                 |                  |            |                                            |
|--------------------------|------------------|------------|--------------------------------------------|
| 👫 Új névjegy létrehozása |                  |            |                                            |
| 🗆 Név k                  | Cégnév, beceztáe | Fax ezám   |                                            |
| 🕑 🔤 István               | Bt. HR           | 361        | fax küldései részletek i módosításj törlét |
| 💟 Mórika                 | KT.,HR           | 361        | fax küldésej részletek   módosítás] törlét |
| 📄 Próba Névjegy          | Próba Kft.,      | 3613456789 | fax küldésej részletek   módosításj törlés |

Őø

A gyakorlatban: Érdemes elmentenie névjegyei közé azokat a partnereit, ügyfeleit, akikkel folyamatosan kapcsolatban áll így nem kell minden üzenetküldésnél begépelnie az adatokat, egy kattintással is hozzáadhatja a kívánt személyt a címzettek listájához

### III 3 Névjegycsoportok szerkesztése, létrehozása

A Névjegycsoportok ponton belül tudja névjegyeit csoportba rendezni, hogy a későbbiekben egy adott csoport számára egyetlen kattintással tudjon faxot létrehozni (fax küldése gomb választásával)

 $\S$  A névjegycsoport neve vagy a részletek gomb kiválasztásával tudja megnézni a csoport tagjait

S Lehetősége van a csoport módosítására (név cseréje, új személy felvétele, régi tag törlése, módosítása) Miután elvégezte a kívánt módosításokat, válassza a Névjegycsoportok mentése vagy igény szerint a Névjegycsoport mentése és fax küldése a csoportnak gombot

§ Feleslegessé vált névjegycsoportokat a Törlés gomb megnyomásával törölhet a csoportok közül Virtualoso Fax2Email

| Ü  | zenetek Névjegyek Név         | jegycsoportok Fedlapok Ri     | iportok                |                                |                                            |
|----|-------------------------------|-------------------------------|------------------------|--------------------------------|--------------------------------------------|
| Né | vjegycsoporto                 | k                             |                        |                                |                                            |
|    | Névjegycsoport módos          | itása                         |                        |                                |                                            |
| 2  | Névjegycsoport neve           | akció                         |                        |                                |                                            |
|    | A csoportba tartozó névjegyek | 🖽 Új névjegy felvétele a csop | portban                |                                |                                            |
|    | Név 🛦                         | Cégnév, beosztás              | Fax szám               | Email                          |                                            |
|    | Secold Minde                  | Kft. HR                       | 361                    |                                | fax küldése) részletek ( módosítás) törlés |
|    | Próba Névjegy                 | Próba Kft.,                   | 3613456789             |                                | fax küldésej részletek   módosítás  törlés |
|    | Névjegycsoport mentése        | Névjegycsoport mentése és fax | k küldése a csoportnak | 🔊 vissza a névjegycsoportokhoz | )                                          |
|    |                               |                               | )                      |                                | 1                                          |

A gyakorlatbanÉrdemes lehet névjegyeit csoportba rendeznie Például létrehozhat egy csoportot azon ügyfeleiből, akikne küld árlistát, vagy egy csoportba rendezheti beszállítóit is Jelentős időt spórolhat meg azzal, ha nem egyesével adja a cím a kívánt személyeket, hanem az előre összeállított névjegycsoportokat használja

### III 4 Hogyan tervezhet egyedi fedlapot faxaihoz?

Új fedlap létrehozására a Fedlapok lapfül alatt van lehetősége Itt láthatja, módosíthatja, törölheti korábban létrehozott fedőlapjait, továbbá itt hozhat létre új fedőlapot is

S Az Új fedőlap létrehozása gombra kattintás után adjon meg egy fedlapnevet, a küldő nevét, elérhetőségét, feltöltheti cége logóját (a Logó feltöltése sorban a Tallózás gombra kattintva keresse meg a számítógépére elmentett képet, melynek ajánlott felbontása 600 × 300), valamint lehetőség van aláírás megjelenítésére is a fedőlapon

 $\S$  A weblap alsó felén látja a létrehozandó fedőlap előnézeti képét

🔆 Amennyiben megadta a kívánt információkat, kattintson a Fedlap mentése gombra

| Virtualoso F                                 | ax2E   | soportok Fedlapok Riportok                                                                               |                       |                          |
|----------------------------------------------|--------|----------------------------------------------------------------------------------------------------|-----------------------|--------------------------|
| Fedlapok                                     |        |                                                                                                    |                       |                          |
| Fedlap szerkesztése                          | e      |                                                                                                    |                       |                          |
| * Fedlap neve                                |        | Kft.                                                                                                    |                       |                          |
| ≭ Küldő (nèv,cim,elérhe                      | tőség) | Kft.<br>Dudapest<br>u. 22.<br>1122                                                                       |                       |                          |
| Logo feltöltése                              |        | C:\fakepath\cimoldal_t logó.jpg                                                                          | 📮 Tallózás            |                          |
| Ajánlott felbortás 600<br>Aláirás feltöltése | x300   |                                                                                                    | Tallózás              |                          |
|                                              |        | Fax<br>Cinzett: ≪cinzett száma> Pe<br>Dátum: cidátum> Vá<br>Tárgy: Pax tárgya<br>Hegjegyzés: Pax leírása | adós «felhasználónév» |                          |
| Fedlan mantina                               |        | atloris<br>(-far sonneilió h                                                                             | ýe>                   |                          |
| rediap mentese                               |        |                                                                                                    |                       | = ) vissza a rediapókhóz |

### III 5 Riportok

A Riportok fül alatt megtekintheti korábbi üzenetküldéseinek adatait (kinek, mikor, hány oldalas faxot küldött), valamint itt láthatja az üzenetek státuszát is, azaz hogy például sikeresen továbbítódott-e a fax, vagy a hívott vonal éppen foglalt volt Az oldalon kereshet feladó, címzett, időpont, valamint státusz alapján is

Az adatokat letöltheti számítógépére a Letöltés Excel CSV-ben gombra kattintva Ebben a kivonatban is a fent említett adatok szerepelnek

#### Virtualoso Fax2Email

Üzenetek Névjegyek Névjegyesoportok Fedlapok Riportok

#### Riport

| Küldött faxok |         |           |           |                     |                                      |
|---------------|---------|-----------|-----------|---------------------|--------------------------------------|
| Feladó        | Cimzett | Oldalszám | Időtartam | Küldés időpontja    | Uzenet státusza<br>Osszes            |
| 361           | 361     | 2         | 00:00     | 2011.08.30.17:03:47 | Kézbecített                          |
| 361           | 0630    | 2         | 00:00     | 2011.08.31.9:00:16  | Faxküldés elindult, de<br>sikertelen |
| 361           | 361     | 1         | 00:00     | 2011.09.02.12.46:36 | Kézbesített                          |
| 991123456789  | 3630    | 1         | 00.00     | 2011.09.02.12.54:18 | ISDN: a vonal foglalt                |
| 361           | 061     | 3         | 00.00     | 2011.09.05.9.44.05  | Kézbesített                          |
|               |         |           |           |                     | ×                                    |

🛶 Letöltés Excel CSV-ben

### III 6 Fax küldésének menete

Új fax küldéséhez kattintson az Üzenetek lapfülön található Új fax gombra

 $\S$  Először válassza ki a fax küldőjét a legördülő menüből; ha szükségesnek tartja, beállíthat fedlapot is

Š Tárgyat is adhat a faxnak, ezután pedig válassza ki, hogy azonnal szeretné elküldeni üzenetét, vagy csak egy későbbi időpontban A Mellékletekhez töltse fel a számítógépéről kiválasztott fájl(oka)t, majd adja meg a címzetteket

A Címzettek gombra kattintás után választhat a már elmentett névjegyek és névjegycsoportok közül (egyszerre több személy/csoport kiválasztására is lehetőség van, valamint a felső keresősáv használatával rákereshet a kívánt címzettekre is), vagy lehetősége van a gyorskereső használatára olyan címzettek megadásához, akik már szerepelnek kontaktjai között

§ Ha olyan faxszámra szeretné küldeni az üzenetet, amely nem lett még elmentve, gépelje be a Faxszám rubrikába (helyes formátum: 3611234567), majd kattintson a Hozzáadás címzettekhez gombra

S Ha szeretné, beállíthatja azt is, hogy a címzettek között szereplő névjegyekben megadott e-mail címekre is megérkezzen a fax másolata, ehhez az E-mail másolat küldése címzettek között szereplő névjegyeknek előtt található jelölőnégyzet kipipálására van szükség

§ A Fedlaptartalom mező kitöltésével az Előnézeti képen látható Megjegyzések rovatba írhatja be a szükséges információt

 $\S$  A fenti menüsorban az Előnézet gombra kattintással megtekintheti üzenete előnézeti képét, majd szükség szerint beállíthatja az üzenet fontosságát is

 $\S$  További mellékleteket is feltölthet, vagy a Mentés gombra kattintva elmentheti a faxot a Piszkozatok mappába

Š A Küldés gomb megnyomásával az üzenet átkerül a Kimenő mappába (majd a sikeres küldés után az Elküldöttbe), vagy időzített üzenet esetében az Időzített mappába

#### Fax létrehozása

| ှ Küldés 📗       | Mentés 🔊 Melléklet 🚺 Fontos 🕕 Téchézet                                                                                                    | 🔊 Vissza az üzenetek    |
|------------------|----------------------------------------------------------------------------------------------------|-------------------------|
| Fax kuldője      | proba (3611234567)                                                                                                    |                         |
| Fedlap           | Kft.                                                                                                    |                         |
| Tárgy            | akciós termékek                                                                                                    |                         |
| Küldés időpontja | ○ Kuldés most      kdőzített kuldés     2012.05.23 S₄     10      kdőzített kuldés ideje     13     13     15     15     15     15     15     15     15     15     15     15     15     15     15     15     15     15     15     15     15     15     15     15     15     15     15     15     15     15     15     15     15     15     15     15     15     15     15     15     15     15     15     15     15     15     15     15     15     15     15     15     15     15     15     15     15     15     15     15     15     15     15     15     15     15     15     15     15     15     15     15     15     15     15     15     15     15     15     15     15     15     15     15     15     15     15     15     15     15     15     15     15     15     15     15     15     15     15     15     15     15     15     15     15     15     15     15     15     15     15     15     15     15     15     15     15     15     15     15     15     15     15     15     15     15     15     15     15     15     15     15     15     15     15     15     15     15     15     15     15     15     15     15     15     15     15     15     15     15     15     15     15     15     15     15     15     15     15     15     15     15     15     15     15     15     15     15     15     15     15     15     15     15     15     15     15     15     15     15     15     15     15     15     15     15     15     15     15     15     15     15     15     15     15     15     15     15     15     15     15     15     15     15     15     1     15     15     15     15     15     15     15     15     15     15     15     15     15     15     15     15     15     15     15     15     15     15     15     15     15     15     15     15     15     15     15     15     15     15     15     15     15     15     15     15     15     15     15     15     15     15     15     15     15     15     15     15     15     15     15     15     15     15     15     15     15     15     15     15     15     15     15     15     15     15     15     15     15 |                         |
| 💱 Mellékletek    | LISTA 04 02. xisx x                                                                                                    |                         |
| Cimzettek        | akció 🗙 Kft. (361 ) 🗙 361 🗙<br>Fax szám: 361 vagy gyorskereső: O H<br>Email másolat küldóse címzettek között szereplő névjegyeknek                                                                                                    | ozzáadás a cimzettekhez |
| Fedlap tartalom: | Mellékeltem küldöm a kért akciós termékek listáját.                                                                                                    |                         |